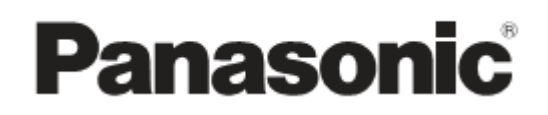

## РУКОВОДСТВО ПО ЭКСПЛУАТАЦИИ

# Видеомонитор с ЖК-дисплеем

# ВТ - LH2600W Р модель № ВТ - LH2600WE

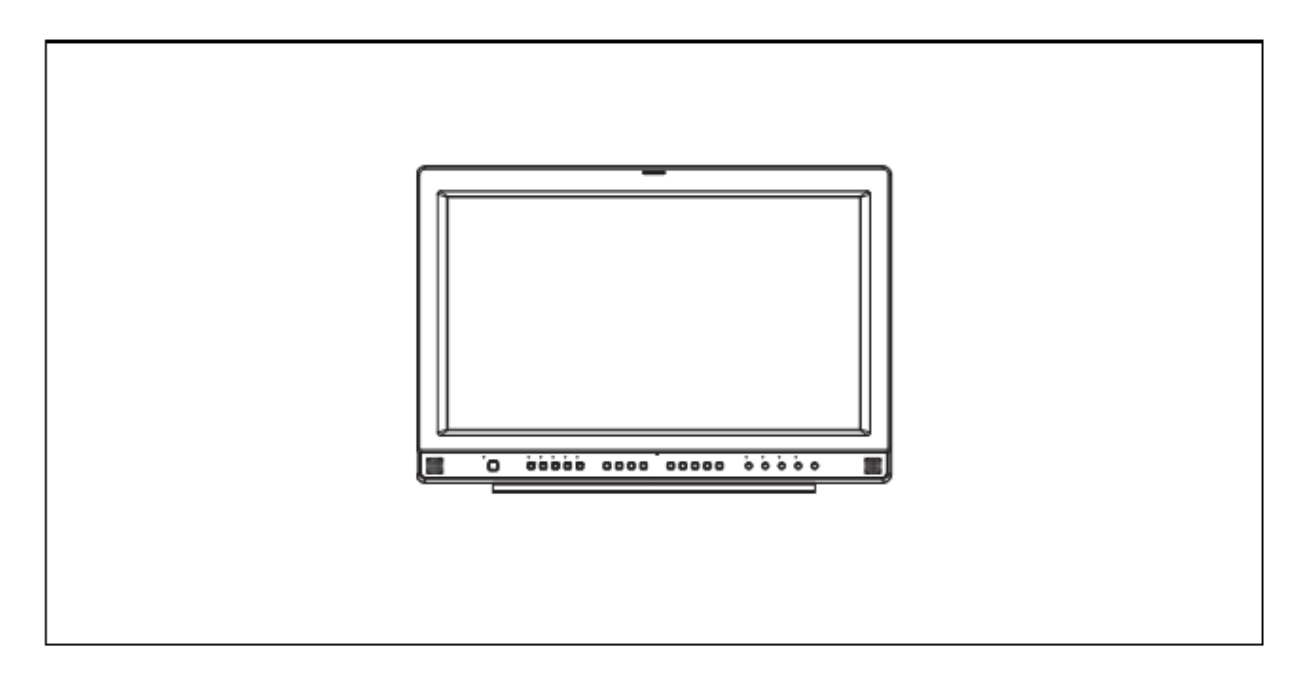

Перед установкой и использованием данного продукта внимательно ознакомьтесь с руководством по эксплуатации и сохраняйте его для дальнейшего применения.

## ВАЖНО: ИНСТРУКЦИИ ПО БЕЗОПАСНОСТИ

1) Прочтите данное руководство.

2) Сохраняйте его.

3) Внимательно прочтите все указания по мерам предосторожности.

4) Следуйте всем указанным инструкциям.

5) Не используйте данный прибор вблизи воды.

6) Вытирайте прибор только сухой тканью.

7) Не загораживайте вентиляционные отверстия на приборе. Установите прибор в соответствии с инструкциями изготовителя.

8) Не устанавливайте монитор возле источников тепла таких, например, как радиаторы, обогреватели, печи или других приборов (включая усилители), производящих тепло.

9) Обратите внимание на поляризованную или заземленную вилку шнура питания монитора. Поляризованная вилка имеет два ножевых контакта, один из которых шире другого. Заземленная вилка имеет два ножевых контакта и один заземляющий штырек/контакт. Электротехническую безопасность обеспечивают, в первом случае, более широкий ножевой контакт и заземляющий штырек, во втором случае. Если вилка не подходит для включения в имеющуюся сетевую розетку, обратитесь за помощью к электрику для замены неподходящей розетки.

10) Следите за тем, чтобы на шнур не наступали. А также предохраняйте его от защемления, особенно возле вилки, розеток и разъема питания устройства.

11) Используйте только указанные изготовителем устройства/комплектующие.

12) При перемещении и установке устройства используйте только указанные изготовителем тележку, опору, треногу,

консоль или стол, либо приспособления, поставляемые в комплекте с монитором. При использовании тележки соблюдайте осторожность, чтобы монитор не упал с нее.

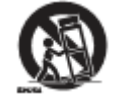

 При грозах или когда прибор долгое время не используется, выдергивайте вилку шнура питания из розетки.

14) Техническое обслуживание должно проводиться только квалифицированным персоналом. Техническое обслуживание требуется в том случае, если поврежден сам прибор либо шнур питания или вилка, если на монитор была пролита жидкость или внутрь корпуса попали посторонние предметы, а также если прибор попал под дождь, находился в условиях повышенной влажности, работает неправильно или его уронили.

#### Меры предосторожности при работе прибора

При работе монитора вблизи приборов с сильным электромагнитным излучением может возникнуть увеличение помех видео- и аудиосигналов. В этом случае можно просто отодвинуть источник электромагнитных полей от монитора перед тем, как его включать.

## Перед использованием внимательно прочтите информацию о мерах безопасности! (Для BT-LH2600WE)

#### • УСТРОЙСТВО ДОЛЖНО ИМЕТЬ ЗАЗЕМЛЕНИЕ

Для безопасной работы трехштырьковую штепсельную вилку прибора необходимо включать только в стандартную трехконтактную розетку питания, имеющую надежное заземление через стандартную бытовую электропроводку. Поставляемые с устройством шнурыудлинители должны иметь три жилы с правильной скруткой для обеспечения вывода на землю. Удлинители с неправильной скруткой являются главной причиной несчастных случаев. Тот факт, что устройство работает удовлетворительно, не означает, что сетевая розетка заземлена и устройство имеет безопасное подключение к сети. В целях безопасности и при неуверенности в надежности заземления сетевой розетки, обратитесь к квалифицированному электрику.

#### ■ НЕ СНИМАЙТЕ КРЫШКУ (ЗАДНЮЮ ПАНЕЛЬ УСТРОЙСТВА), ОТВОРАЧИВАЯ ВИНТЫ КРЕПЛЕНИЯ.

Во избежание поражения электрическим током не снимайте крышку (или заднюю панель). Внутри устройства нет деталей, предназначенных для обслуживания пользователем. Обслуживание должно проводиться только квалифицированным техническим персоналом.

ВНИМАНИЕ: ВИЛКА ШНУРА ПИТАНИЯ ПОСТАВЛЯЕТСЯ В ГОТОВОМ ВИДЕ. РОЗЕТКА ПЕРЕМЕННОГО ТОКА (СЕТЕВАЯ РОЗЕТКА) ДОЛЖНА НАХОДИТЬСЯ РЯДОМ С ПРИБОРОМ, В УДОБНОМ ДЛЯ ВКЛЮЧЕНИЯ ПРИБОРА МЕСТЕ. ДЛЯ ПОЛНОГО ОТКЛЮЧЕНИЯ ПРИБОРА ОТ СЕТИ НЕОБХОДИМО ВЫНУТЬ ВИЛКУ ШНУРА ПИТАНИЯ ПРИБОРА ИЗ СЕТЕВОЙ РОЗЕТКИ. ВНИМАНИЕ: ВО ИЗБЕЖАНИЕ ПОЖАРА ИЛИ ПОРАЖЕНИЯ ЭЛЕКТРИЧЕСКИМ ТОКОМ НЕ ДОПУСКАЕТСЯ ПОПАДАНИЕ НА УСТРОЙСТВО КАПЕЛЬ ДОЖДЯ И РАЗМЕЩЕНИЕ УСТРОЙСТВА В УСЛОВИЯХ ПОВЫШЕННОЙ ВЛАЖНОСТИ. УСТРОЙСТВО СЛЕДУЕТ ХРАНИТЬ ВДАЛИ ОТ ЛЮБЫХ ВИДОВ ЖИДКОСТИ, В МЕСТАХ, ГДЕ ИСКЛЮЧЕН РИСК ПОПАДАНИЯ ЖИДКОСТИ НА ЕГО ПОВЕРХНОСТЬ. ЗАПРЕЩАЕТСЯ СТАВИТЬ НА УСТРОЙСТВО ЕМКОСТИ С ВОДОЙ.

ВНИМАНИЕ: ВО ИЗБЕЖАНИЕ ВОЗГОРАНИЯ ИЛИ ПОРАЖЕНИЯ ЭЛЕКТРИЧЕСКИМ ТОКОМ И ВОЗНИКНОВЕНИЯ ПОМЕХ ИСПОЛЬЗУЙТЕ ТОЛЬКО РЕКОМЕНДОВАННЫЕ КОМПЛЕКТУЮЩИЕ.

ВНИМАНИЕ: В целях обеспечения вентиляции не устанавливайте устройство в шкаф, не встраивайте монитор в мебель или в другое ограниченное пространство. Во избежание возгорания или поражения электрическим током не заслоняйте вентиляционные отверстия устройства шторами или другими материалами.

#### внимание:

Температура внутри стойки должна быть в диапазоне от 5 °C до 35 °C.

Надежно прикрепите стойку к полу, чтобы она не перевернулась.

В рамке приведена информация по мерам безопасности.

## Перед использованием внимательно прочтите информацию о мерах безопасности! (Для BT-LH2600WE) (продолжение)

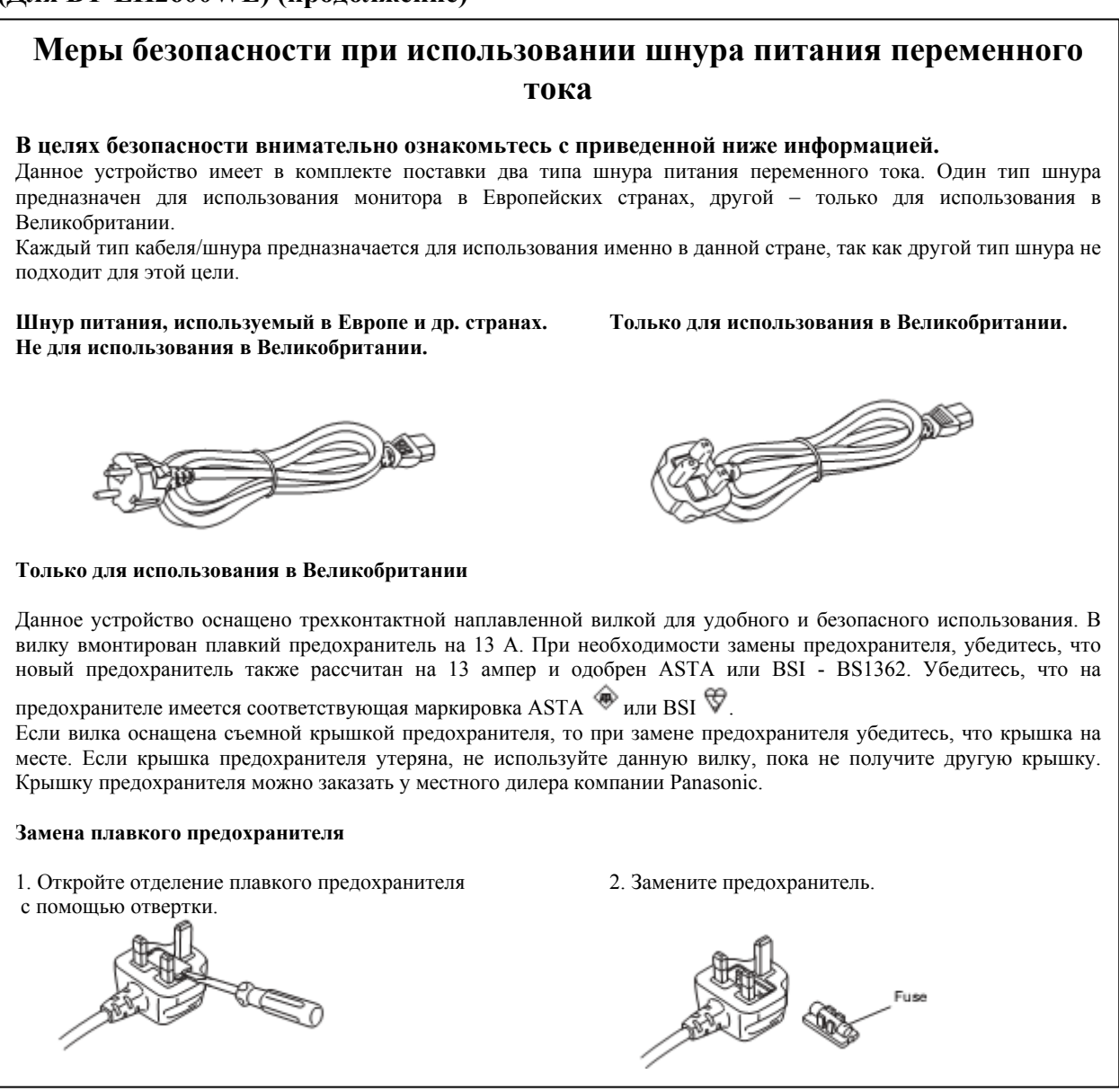

В рамке приведена информация по мерам безопасности.

# Информация по утилизации электротехнического и электронного оборудования (для частных домовладельцев)

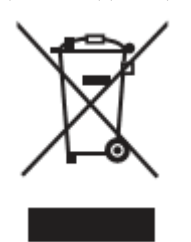

Наличие данного символа на продукции и/или в сопроводительной документации означает, что такие электротехнические и электронные изделия, отслужившие свой срок, не должны утилизироваться вместе с общими бытовыми отходами. Для надлежащей утилизации и переработки необходимо отнести данные изделия в соответствующие пункты приема, где они утилизируются бесплатно. В некоторых странах также можно вернуть старое изделие продавцу при покупке нового аналогичного товара.

Проведение утилизации надлежащим образом способствует сохранению ценных ресурсов и предотвращает любое негативное влияние на окружающую среду и здоровье человека, возникающее при неправильной утилизации отходов. Обратитесь к местным административным органам для уточнения местоположения пунктов приема данных изделий. В соответствии с местным законодательством при неправильной утилизации таких отходов возможно наложение штрафа.

## Для использования изделия в деловых целях в странах ЕС

При необходимости утилизации электротехнического или электронного оборудования обратитесь за подробной информацией к своему дилеру или поставщику.

## Информация по утилизации в других странах, не являющимися членами ЕС.

Маркировка изделия данным символом действительна только в Европейских странах.

При необходимости утилизации данного изделия обратитесь за подробной информацией к своему дилеру или в местные административные органы.

## Меры предосторожности при эксплуатации монитора

- ЖК-экран монитора изготовлен в соответствии с самыми строгими техническими требованиями. Несмотря на то, что 99,99 % пикселей работают в положенном режиме, 0,01% пикселей либо отсутствуют, либо постоянно светятся (красным, голубым или зеленым цветом). Это является нормой и не должно вызывать беспокойства.
- Защитная жидкокристаллическая панель специально изготовленным элементом. При очистке панели жесткой тканью или интенсивном трении панель монитора можно поцарапать.
- Если на экране долгое время отображается неподвижная картинка, это может вызвать временный эффект остаточного изображения (люминесцирующее свечение), однако этот эффект устраняется при воспроизведении нормального видеоизображения в течение некоторого времени.
- Время отклика и яркость жидкого кристалла варьируются с изменением температуры окружающей среды.
- Берегите монитор от воздействия прямых солнечных лучей, так как это может привести к повреждению корпуса и ЖК-панели устройства.
- Для установки монитора не подходят крепления стандарта VESA.
- При установке монитора расстояние между стенами/предметами и задней крышкой устройства должно составлять 10 см и более.

## Содержание

| Важно: инструкции по безопасности                                         | 2  |
|---------------------------------------------------------------------------|----|
| Перед использованием внимательно прочтите информацию о мерах безопасности | 3  |
| Меры предосторожности при эксплуатации монитора                           | 5  |
| Стандартные комплектующие                                                 | 5  |
| Общее описание                                                            | 6  |
| Размеры                                                                   | 6  |
| Кнопки управления и их основные функции                                   | 7  |
| Видеомонитор                                                              | 8  |
| Передняя панель                                                           | 8  |
| Задняя панель                                                             | 9  |
| Электропитание                                                            |    |
| Управление функциями меню на экране                                       | 11 |
| Пользовательские настройки                                                | 14 |
| Главное меню                                                              | 15 |
| Конфигурация меню                                                         | 15 |
| МАРКЕРЫ                                                                   | 16 |
| Типы маркеров                                                             | 17 |
| Настройка видео                                                           | 18 |
| Конфигурация системы                                                      | 20 |
| Функции                                                                   | 21 |
| GPI                                                                       | 26 |
| ВЫБОР ВХОДА                                                               | 27 |
| Аудионастройка                                                            |    |
| Управление                                                                | 29 |
| Счетчик часов работы (ресурса)                                            | 29 |
| Дистанционное управление, технические условия                             |    |
| Отображение ошибок и предупреждений                                       | 34 |
| Обслуживание                                                              | 34 |
| Технический контроль                                                      | 35 |
| Технические условия                                                       |    |
|                                                                           |    |

## Стандартные комплектующие

| <Для BT-LH2600WP>           | <Для BT-LH2600WE>                                  |
|-----------------------------|----------------------------------------------------|
| Шнур питания × 1            | Шнур питания переменного тока (силовой кабель) × 2 |
| Держатель шнура питания × 1 | Держатель шнура питания (силового кабеля) × 1      |
| Винт $\times$ 1             | Винт × 1                                           |

## Общее описание

ЖК-монитор BT-LH2600W разработан специально для телевещания и коммерческого использования. Он оснащен высококачественной 26-дюймовой жидкокристаллической панелью экрана.

#### • Высококачественная ЖК-панель

Монитор отличается высочайшей точностью воспроизведения цвета, широким углом обзора и высокой скоростью отклика.

#### • Мгновенный выход изображения при подаче сигнала

Период запаздывания изображения, вызванный интерполяционным преобразованием полей<sup>\*1</sup> (что характерно для ЖК-панелей), был устранен, задержка появления изображения после подачи входного сигнала была сведена к абсолютному минимуму.

\*1 Переход от чересстрочной к прогрессивной развертке.

• Совместимость большого числа форматов изображения

Монитор имеет разъемы для подключения устройств следующих форматов: SDI (совместим с HD/SD), VIDEO, Y/C, YPbPr/RGB.

Поддерживает обе системы вещания - NTSC и PAL TV.

### • Функция разделения экрана

Имеется функция разделения экрана на два окна для сравнения изображения, полученного по одному и тому же входу и в одинаковом формате. Кроме того, имеется возможность отображения неподвижного кадра или дисплея формы сигнала в одном из окон (→ стр. 20 "SUB WINDOW" «Дополнительное окно», стр. 24 «Описание функции дополнительного окна», стр. 25 «Описание дисплея формы сигнала»).

• Поэлементная обработка изображения (Режим отображения «точка в точку»)

При подаче HD сигнала используйте эту функцию для просмотра видеоизображения при естественном разрешении (стр. 25 "Поэлементная обработка изображения» и «Позиция пикселя»).

#### • Дистанционное управление

В зависимости от назначения использования монитора можно выбрать между параллельным (GPI) и последовательным (RS232C) режимом управления (стр. 30 – 33).

## Размеры

Размеры приведены в мм (дюймах).

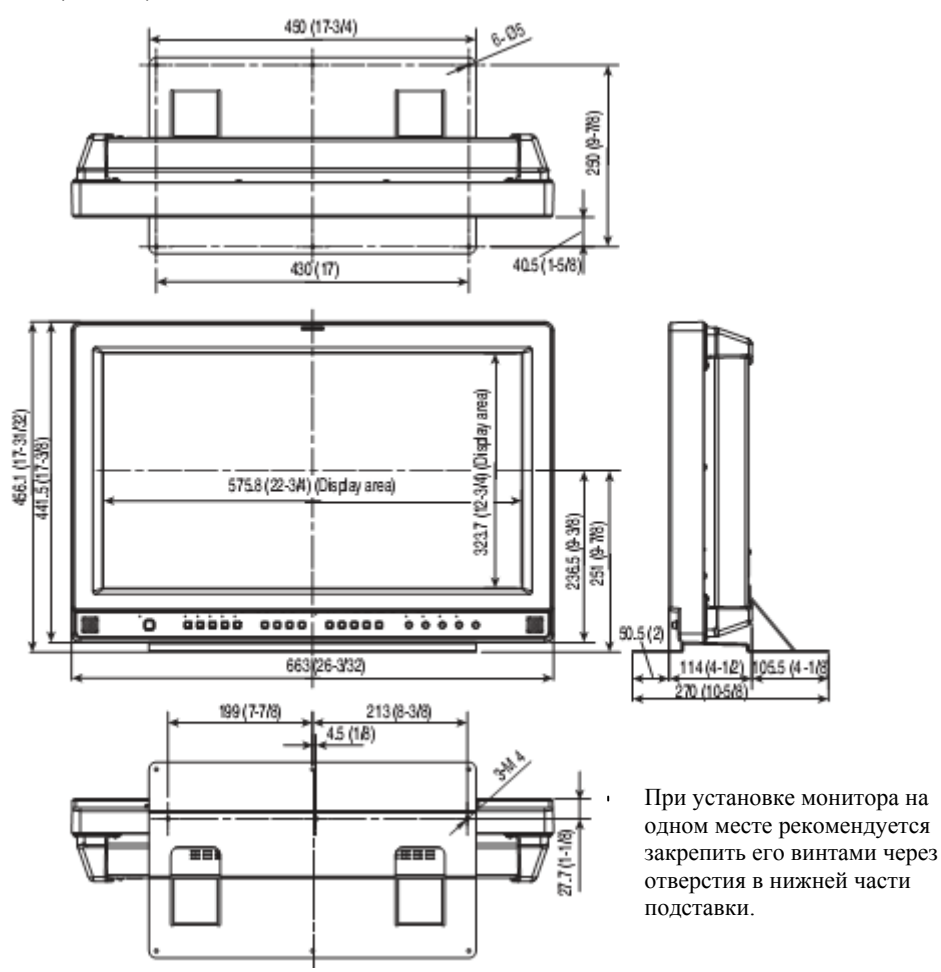

# Кнопки управления и их основные функции

## Видеомонитор

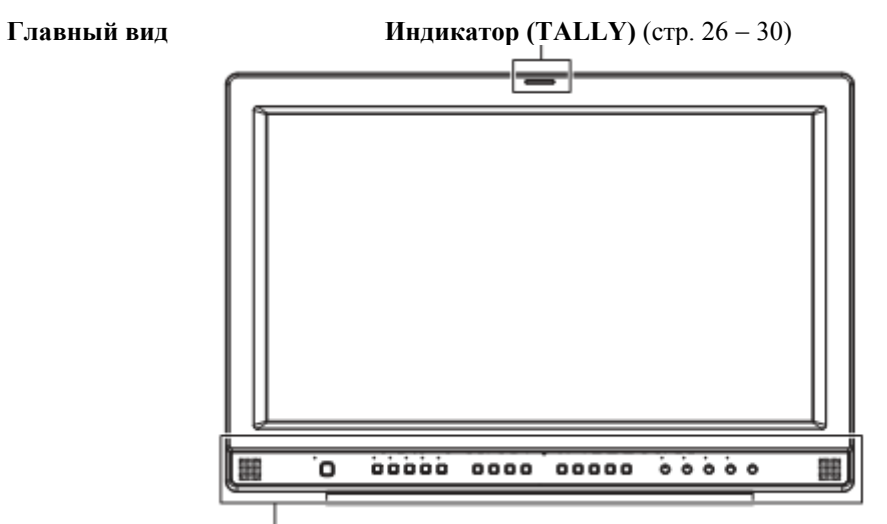

Передняя панель (стр. 9)

## Вид сзади

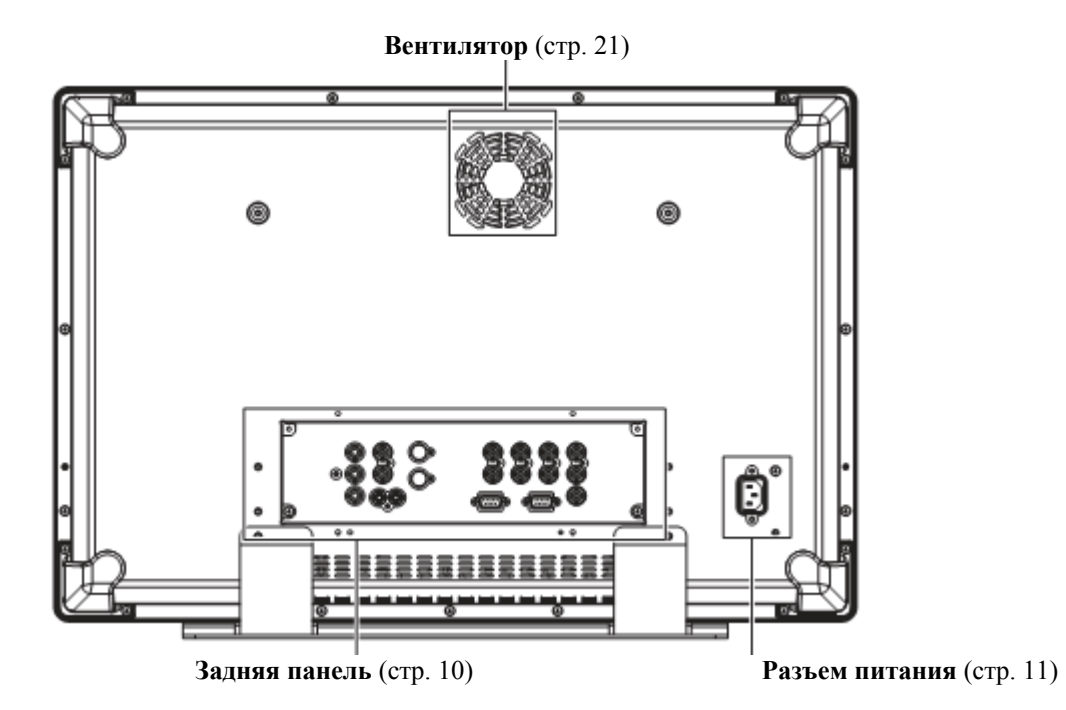

## Кнопки управления и их основные функции (продолжение)

## Передняя панель

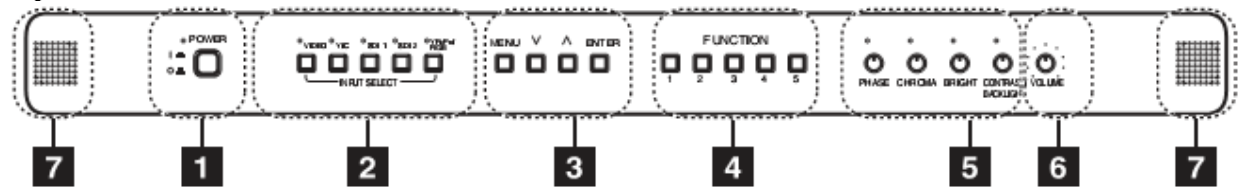

## **1** POWER Выключатель

Включает/выключает питание (ON/OFF). Когда питание включено, горит зеленый светодиодный индикатор.

## **2** Кнопки INPUT SELECT (ВЫБОР ВХОДА)

Выбор линии входного сигнала. Загорающийся зеленый светодиод над кнопками указывает на выбранный входной сигнал.

VIDEO: Видеовход.

Y/C: Вход Y/C.

SDI1: Вход последовательного цифрового интерфейса (совместим с HD/SD).

SDI2: Вход последовательного цифрового интерфейса (совместим с HD/SD).

УРВРR/RGB: Аналоговый компонентный (УРВРR) или RGB вход. Также совместим с RGB входом на ПК.

\* При использовании ПК входа, выберите "RGB-COMP" из раздела "YPBPR/RGB" в меню "INPUT SELECT" (стр. 27).

Монитор сохраняет настройки выбранных входов при включении или отключении.

## **3** MENU (MEHIO)

С помощью данных кнопок можно отобразить меню, выбрать и отрегулировать настройки и подтвердить выбор функций меню.

| MENU:           | Нажмите для входа в меню, выхода из меню или возврата к предыдущему меню |
|-----------------|--------------------------------------------------------------------------|
| $\vee$ $\wedge$ | Перемещают курсор вниз/вверх и позволяют выбрать пункты меню.            |
| ENTER:          | Нажмите для подтверждения настройки или открытия подменю.                |

#### 4 Кнопки выбора функций

| FUNCTION 1: | Выполняет выбранный пункт меню. |
|-------------|---------------------------------|
| FUNCTION 2: | Выполняет выбранный пункт меню. |
| FUNCTION 3: | Выполняет выбранный пункт меню. |
| EUNCTION 4. | D                               |

 FUNCTION 4:
 Выполняет выбранный пункт меню.

 FUNCTION 5:
 Выполняет выбранный пункт меню.

#### 5 Кнопка регулировки изображения

| РНАЅЕ (Фаза сигнала цветности) | 0 - 60 (30). |
|--------------------------------|--------------|
| СНRОМА (Сигнал цветности)      | 0 - 60 (30). |
| BRIGHT (Яркость)               | 0 - 60 (30). |
| CONT [CONTR & ST] (KOHTPACT)   | 0 = 60(50)/  |

СОNТ [CONTRAST] (Контраст) 0 - 60(50) / B.LIGHT [BACKLIGHT] (Фоновая подсветка) 0 - 60(60).

В скобках ( ) указаны заводские настройки.

Нажмите кнопку для отображения и регулировки настроек меню на экране. Нажмите кнопку второй раз для сохранения выбранных настроек.

При изменении заводских настроек по умолчанию светодиод над кнопкой загорается желтым. Загрузка настроек происходит при включении монитора. Настройки сохраняются при нажатии кнопки или автоматически через 10 секунд после изменения. Однако настройки нельзя изменить в следующих случаях:

\* когда включена блокировка и на экране появляется значок ключа (стр. 29);

\* при использовании функций [CONTRAST] и [BACKLIGHT] (стр. 21) можно настроить только выбранные пункты меню;

\* когда включена функция MONO (стр. 19), функции [PHASE] и [CHROMA] деактивированы;

\* когда используется вход "RGB-COMP.", функции [PHASE] и [CHROMA] деактивированы;

\* когда включена функция HV DELAY (стр. 24) (при выборе других настроек, кроме OFF), функция настройки яркости [BRIGHT] деактивирована.

#### 6 Кнопка регулировки звука

Предназначена для регулировки громкости звука динамиков.

#### 7 Динамик

Динамик воспроизводит входной аудиосигнал по аудиовходу или SDI входу (вложенный звук). Настройка аудиовыхода проводится в меню.

## Кнопки управления и их основные функции (продолжение)

## Задняя панель

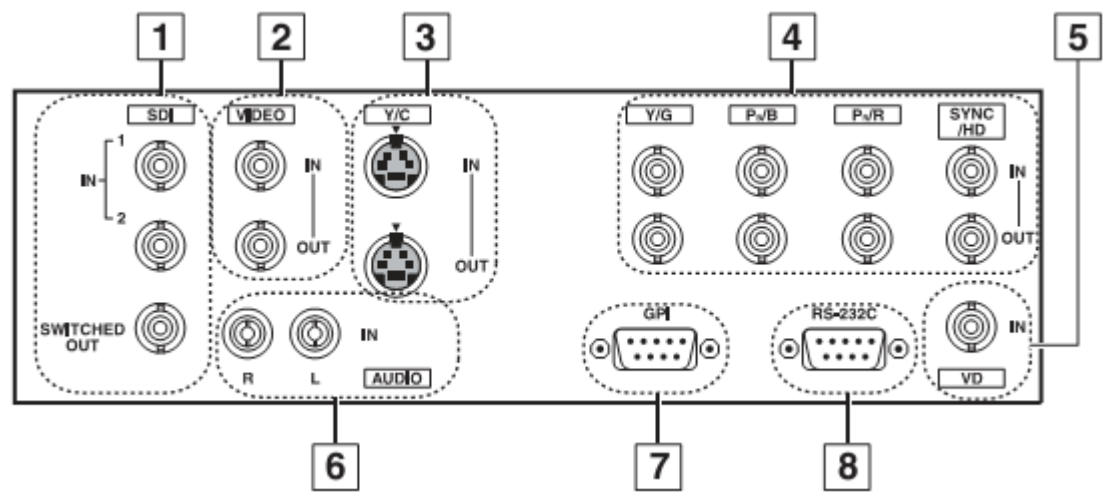

#### 1 Разъем SDI (HD/SD) (BNC)

Входной разъем SDI (совместим с автоматическим переключением HD/SD).

**IN2:** Входной разъем SDI (совместим с автоматическим переключением HD/SD).

SWITCHED OUT: Активный разъем сквозного сигнала для отображения на экране входящего SDI сигнала.

\* Разъем сквозного SDI сигнала активен, если с помощью кнопок выбора функций [INPUT SELECT] выбраны функции [SDI1] или [SDI2]. Если выбраны другие функции, разъем не активен. Данный вход поддерживает функцию вложенного звука.

Нельзя обеспечить выход сигналов, полученных по входам SDI, и их преобразование в аналоговые сигналы.

#### 2 Разъем VIDEO (BNC)\*1\*2

 IN:
 Вход ВИДЕО (композитный сигнал).

 OUT:
 Сквозной разъем/выход входного композитного сигнала.

## **3** Разъем Y/С\*1\*2

**IN1:** 

**IN:** Вход Y/C сигнала (S-видео сигнала).

**ОUT:** Сквозной разъем/выход Y/C сигнала.

\* Входной сигнал в широком формате (16:9) автоматически не отображается. Настройте параметры формата экрана – SD ASPECT(стр. 19) в разделе VIDEO CONFIG Menu (Меню настроек/конфигурации видео).

## **4** Разъем УРВРR/RGB (BNC)\*1\*2

**IN:** Входной разъем YPBPR/RGB.

**ОUT:** Разъем/выход сквозного сигнала.

\* При использовании RGB сигнала можно подать/подключить внешний синхронизирующий сигнал на разъем SYNC/HD. При подключении к RGB входу ПК горизонтальный синхронизирующий сигнал подается на разъем SYNC/HD, а вертикальный синхронизирующий сигнал – на разъем VD.

## 5 Входной разъем VD IN

Входной разъем подачи вертикального синхронизирующего сигнала (VD) при подключении ко входу RGB на ПК.

## 6 AUDIO вход (контактное гнездо)

Общий входной аудиоразъем для подключения любых видеоустройств.

\* Только при подключении устройства BT-YAE1700G, реализующего функцию вложенного звука (поставляется по отдельному заказу). SDI аудиовход выбирается автоматически при активации функций [SDI1] или [SDI2] с помощью кнопок [INPUT SELECT].

#### 7 Входной разъем GPI (D-SUB 9-штырьковый)

Внешнее управление может осуществляться через GPI сигнал.

#### 8 Входной разъем RS232C (D-SUB 9-контактный)

Внешнее управление может осуществляться через RS232C сигнал.

\*1 Если к разъему OUT не подключен кабель, сопротивление на разъеме VIDEO IN автоматически становится равным 75 Ом. Подключаемый кабель устраняет данное сопротивление.

\*2 Уровень подачи видеосигнала, передаваемого на устройство, может стать слишком высоким, в зависимости от типа подключаемого устройства, так как подключение к сквозному разъему кабеля автоматически устраняет сопротивление 75 Ом.

## Электропитание Подсоединение и крепление шнура питания к монитору (для США и Канады)

1. Подключите шнур питания к разъему на мониторе. С помощью держателя на шнуре и винта зафиксируйте шнур на мониторе.

2. Включите вилку шнура питания в сетевую розетку.

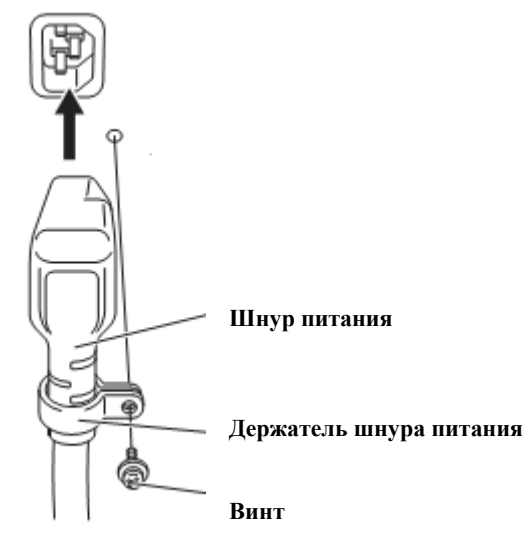

## Подсоединение и крепление шнура питания переменного тока (для других стран)

1. Подключите шнур питания переменного тока к разъему на мониторе. С помощью держателя на шнуре и винта зафиксируйте шнур на мониторе.

2. Включите вилку шнура питания в сетевую розетку переменного тока.

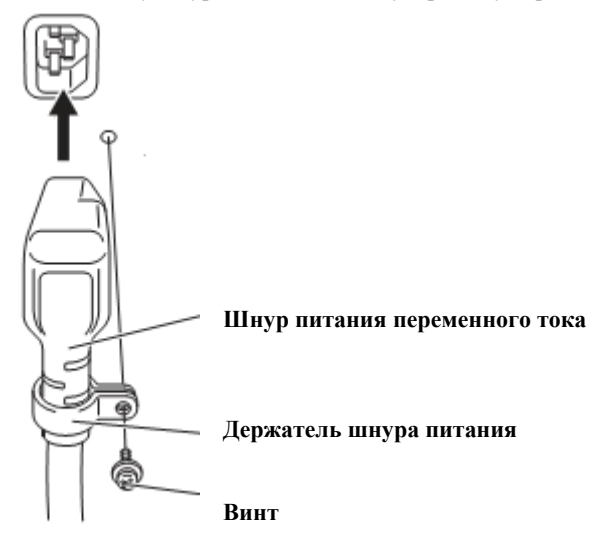

## Управление функциями меню на экране

На экране монитора может быть отображено 6 видов информации: статус входного сигнала, статус кнопки настройки изображения, дисплей резкости, дисплей функций, дисплей уровня громкости и дисплей меню.

#### Статус входного сигнала

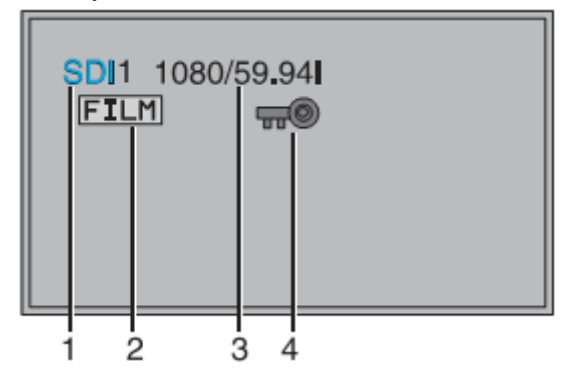

## 1. Выбор линии входного сигнала (-> стр. 9 (2))

VIDEO, Y/C, SDI1, SDI2, YPBPR/RGB-VIDEO/RGB-COMP.

**2.** Различные обозначения (FILM mode)

 Это означает, что функция "GAMMA SELECT" (ВЫБОР ГАММЫ) настроена на режим "FILM" (Режим кино).

#### 3. Формат сигнала

Для настройки статуса дисплея выберите "STATUS DISPLAY" (СТАТУС ДИСПЛЕЯ) в меню "SYSTEM CONFIG" (→ стр. 21). На экране появляется надпись"UNSUPPORT SIGNAL", если входящий сигнал не поддерживается. Это также может означать, что выбранный в меню "INPUT SELECT" формат не соответствует входящему сигналу.

При отсутствии сигнала появляется надпись "NO SIGNAL".

#### 4. Различные обозначения (статус блокировки)

• Это означает, что включена блокировка.

Примечание:

Надписи "UNSUPPORT SIGNAL" и "NO SIGNAL" могут отображаться на экране не совсем корректно.

## Статус кнопки настройки изображения

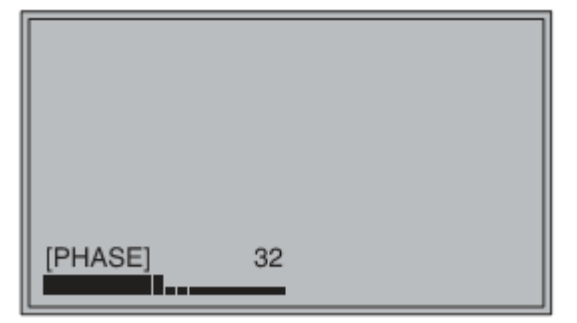

## Кнопка настройки изображения (→ стр. 9 (5))

• Нажмите или поверните кнопку/ручку, чтобы начать настройку.

• Дисплей состояния/статуса появляется при нажатой кнопке. Чтобы очистить дисплей, снова нажмите кнопку или не касайтесь ее в течение 10 секунд.

• Настроить можно только те параметры, которые появляются на экране.

• Положение дисплея можно настроить (стр. 21 "ROTARY POSITION").

Статус дисплея:

РНАŠЕ, CHROMA, BRIGHT, CONTRAST или BACKLIGHT (ФАЗА СИГНАЛА ЦВЕТНОСТИ, ЦВЕТНОСТЬ, ЯРКОСТЬ, КОНТРАСТ или ЗАДНЯЯ ПОДСВЕТКА).

КОПТГАСТ ИЛИ ЗАДПИИ ПОДСВЕТКА).

**Примечание:** Статус кнопки регулирования громкости не экране не появляется.

## Резкость

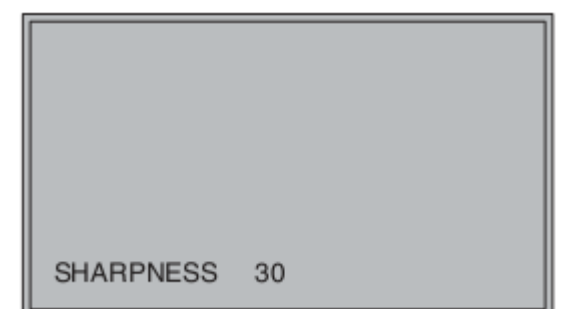

• При настройке резкости изображения появляется дисплей режима SHARPNESS (резкость).

• Если настройки не проводятся в течение 2 минут, дисплей исчезает.

## Управление функциями меню на экране (продолжение)

## Дисплей функций

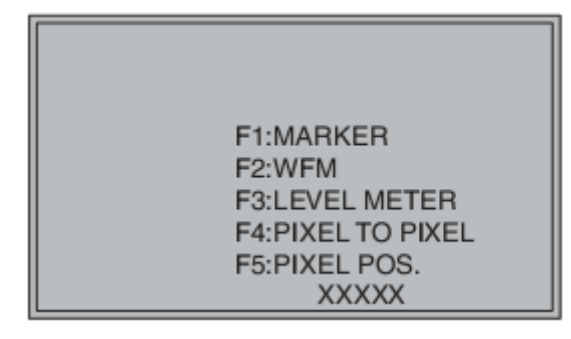

#### Дисплей уровня громкости

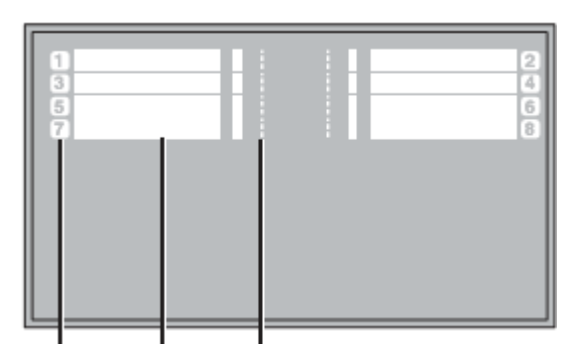

Индикация Дисплей Линия 0 дБ канала уровня громкости

## Дисплей Меню

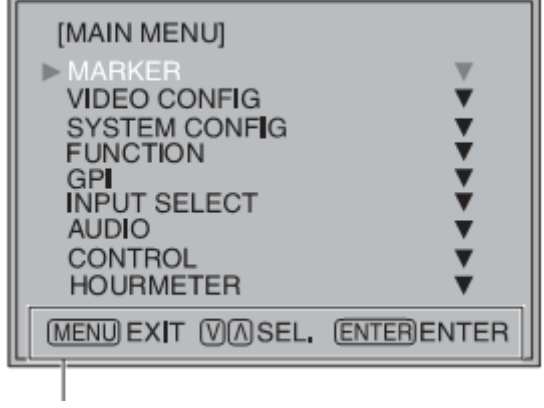

Отображает инструкции по управлению кнопками дисплея

Используйте меню для открытия и настройки функций.

• При включенном дисплее "FUNCTION DISPLAY" (стр. 21) нажмите любую из кнопок "FUNCTION1" – "FUNCTION5" для отображения соответствующих функций на экране.

• Дисплей исчезнет через две секунды.

• "XXXXX" обозначает статус действия (→ стр. 23, «Функции, отображаемые при нажатых кнопках "FUNCTION").

• Белые индикаторные полосы уровня громкости для SDI сигналов.

• Можно включать/выключать дисплей уровня громкости и задавать число каналов через меню.

• Линию 0 дБ и индикацию ТВ каналов можно включить/отключить через меню.

• Так выглядит дисплей главного меню.

• Дисплей исчезает, если в течение двух минут не было выполнено каких-либо действий.

• Можно изменить положение дисплея на экране (стр. 21, "MENU POSITION" («ПОЛОЖЕНИЕ ДИСПЛЕЯ»)).

## Управление функциями меню на экране (продолжение)

## Операции меню

1. Нажмите [MENU] для входа в главное меню.

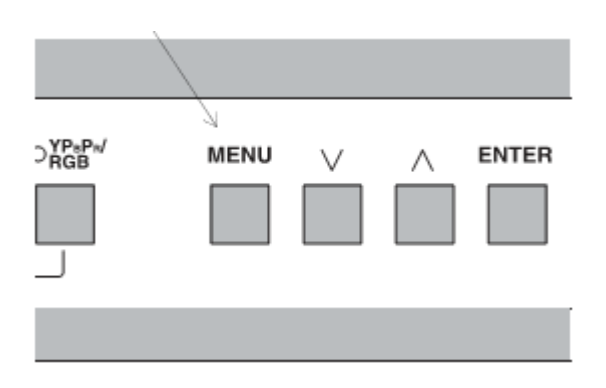

2. Нажмите кнопки [ V, ^ ] для входа в главное меню и нажмите [ENTER].

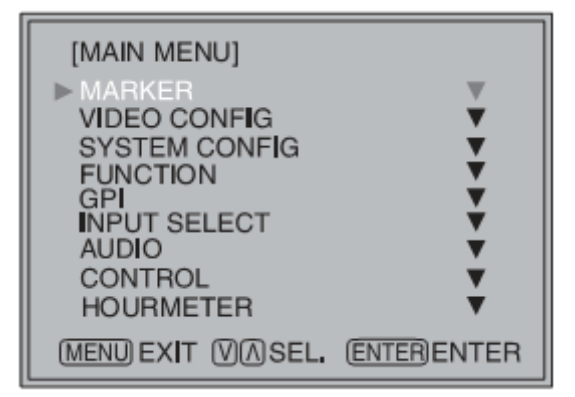

3. Нажмите кнопки [ ∨, ∧ ] для выбора подменю и нажмите [ENTER]. Цвет настроек в подменю изменится на зеленый.

| [MARKER]         |           |
|------------------|-----------|
| ►MARKER          | OFF       |
| 16:9             | OFF       |
| 4:3              | OFF       |
| BACK             | NORMAL    |
| CENTER           | OFF       |
| GPI PRESET1      | 4:3       |
| GPI PRESET2      | 4:3       |
| MENU EXIT V SEL. | ENTER SET |

**4.** Нажмите кнопки [ V, ^ ] для выбора настройки, затем нажмите [ENTER]. Для отмены нажмите [MENU].

| [MARKER]        |      |           |
|-----------------|------|-----------|
| ►MARKER         |      | ON        |
| 16:9            |      | OFF       |
| 4:3             |      | OFF       |
| BACK            |      | NORMAL    |
| MARKER          |      | OFF       |
| GPI PRESET1     |      | 4:3       |
| GPI PRESET2     |      | 4:3       |
| (MENU) EXIT (V) | SEL. | ENTER SET |

Для возврата к предыдущему экрану нажмите [MENU].

## Пользовательские настройки

Пользователь может сохранить и загрузить до 5 комбинаций настроек меню и настроек кнопки регулировки изображения. Также можно вернуться к заводским настройкам, используемым по умолчанию. Пользователь может задать следующие настройки:

- Настройки Меню, кроме "SETUP LOAD/SAVE" (ЗАГРУЗКА/СОХРАНЕНИЕ НАСТРОЕК) (включая функции, задаваемые кнопками на передней панели монитора).
- Регулировка параметров экрана в настройке кнопки/ручки регулировки изображения.

## Сохранение настроек пользователя

- 1. Нажмите [MENU] для входа в главное меню.
- 2. Нажмите кнопки [ $\vee$ ,  $\wedge$ ] для выбора меню "SYSTEM CONFIG" и нажмите [ENTER].
- 3. Нажмите кнопки [ $\vee$ ,  $\wedge$ ] для выбора подменю "SETUP SAVE" («Сохранение настроек») и нажмите [ENTER].

Настройки подменю изменят цвет на зеленый.

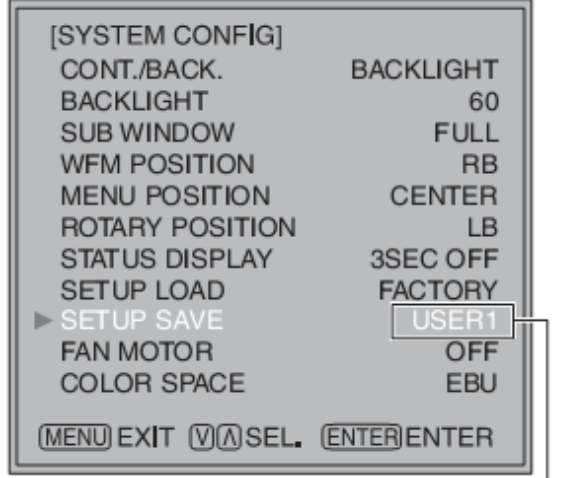

## Загрузка настроек пользователя

- 1. Нажмите [MENU] для входа в гл. меню.
- 2. Нажмите кнопки [ ∨, ∧ ] для выбора меню "SYSTEM CONFIG" и нажмите [ENTER].
- 3. Нажмите кнопки [ ∨, ∧ ] для выбора подменю "SETUP LOAD" («Загрузка настроек») и нажмите [ENTER].

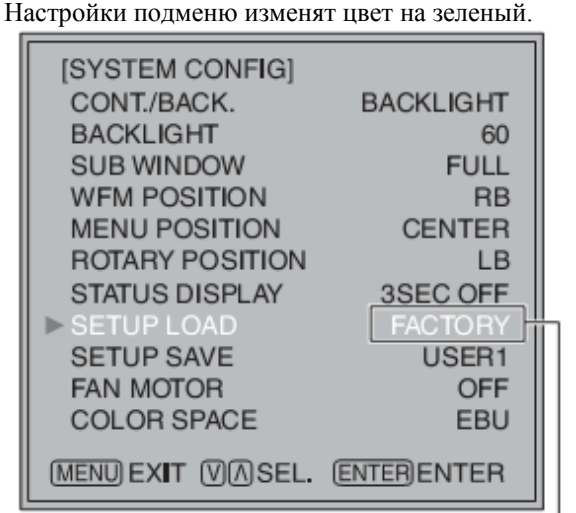

Изменит цвет на зеленый

Изменит цвет на зеленый

4. Нажмите кнопки [∨, ∧] для выбора файлов"USER1" – "USER5", чтобы сохранить настройки и нажмите [ENTER]. На экране появится следующее окно:

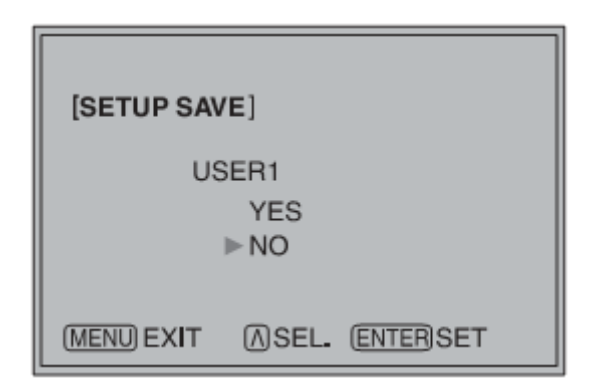

- 5. Нажмите "Yes", затем [ENTER].
  - Таким образом Вы сохраните настройки.

4. Нажмите кнопки [∨, ∧] для выбора файлов "USER1" – "USER5", чтобы загрузить настройки и нажмите [ENTER].

На экране появится следующее окно. Для возврата к заводским настройкам, выберите "FACTORY".

| [SETUP LOA | ND]                |
|------------|--------------------|
| US         | SER1<br>YES<br>▶NO |
| MENU EXIT  | ASEL. ENTERSET     |

## 5. Нажмите "Yes", затем [ENTER].

Таким образом Вы загрузите сделанные настройки.

.Для возврата к предыдущему экрану нажмите [MENU].

## Главное меню

## Конфигурация главного меню

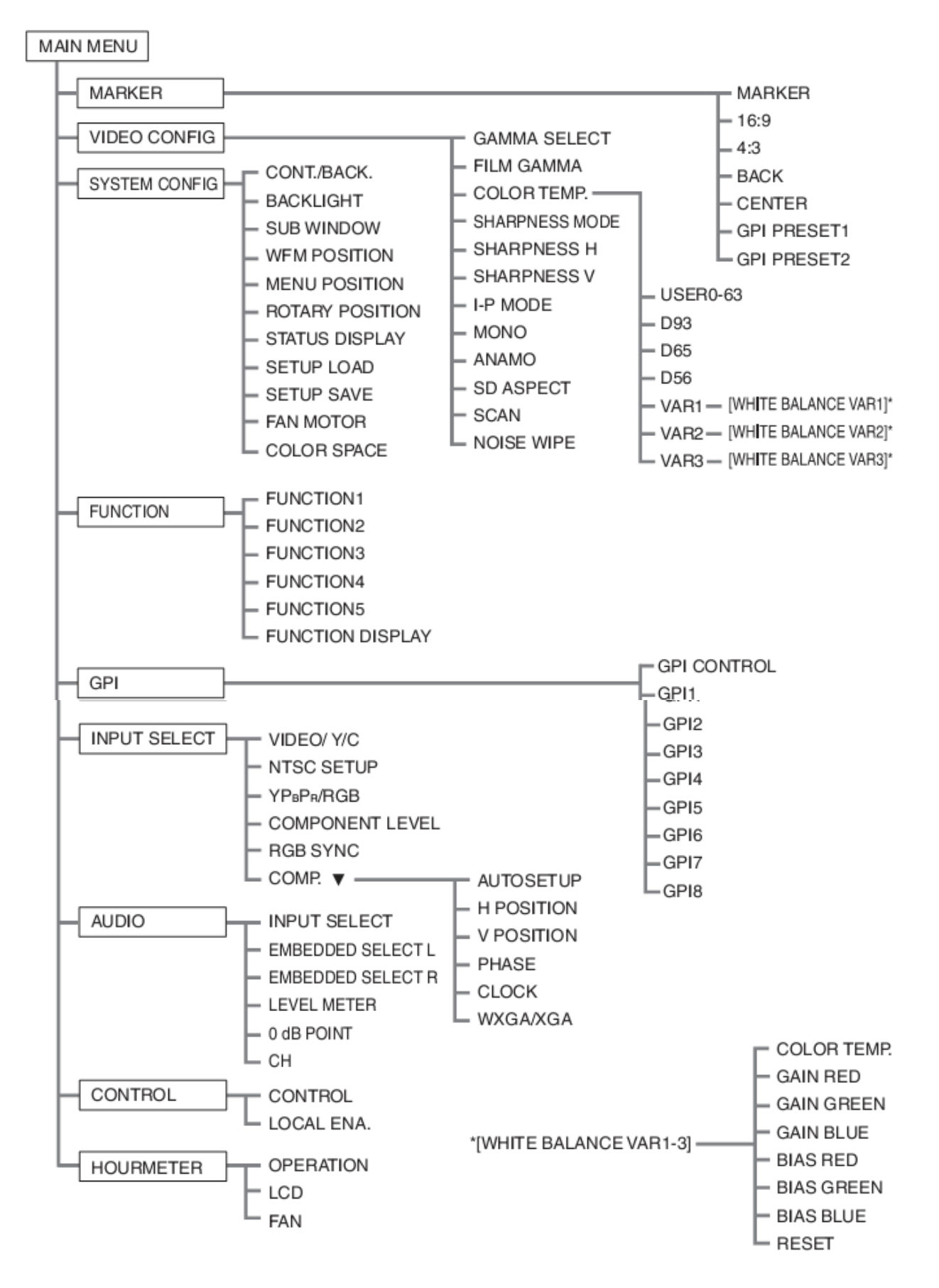

| <u>Markers / Маркеры</u>     |                                                                                                    | Значения заводских настроек подчеркнуты линией.                                                                                                    |  |  |
|------------------------------|----------------------------------------------------------------------------------------------------|----------------------------------------------------------------------------------------------------|--|--|
| ПОДМЕНЮ                      | Настройка                                                                                                    | Описание                                                                                                    |  |  |
| MARKER                       | $\frac{\text{OFF}^{*1}}{\text{ON}}$                                                                                                    | Осуществляет настройку МАРКЕРА.                                                                                                    |  |  |
| <b>16:9</b> * <sup>2*3</sup> | OFF<br><u>4:3</u><br>13:9<br>14:9<br>CNSCO<br>VISTA<br>95%<br>93%<br>90%<br>88%<br>80%                                                     | Выбор и отображение на дисплее типа маркера при формате экрана 16:9. <off>         Маркер не отображается;           &lt;4:3&gt;         4:3 маркер;         &lt;13:9&gt;         13:9 маркер;           &lt;14:9&gt;         14:9 маркер;         <cnsco> CNSCO маркер;           <vista>         VISTA маркер;         &lt;95%&gt;         маркер 95% области экрана;           &lt;93%&gt;         маркер 93% области экрана; &lt;90%&gt;         маркер 90% области;           &lt;88%&gt;         маркер 88% области;         &lt;80%&gt;         маркер 80% области.</vista></cnsco></off>                                                                                                    |  |  |
| <b>4:3</b> *2*4              | OFF<br>95%<br>93%<br>90%<br>88%<br>80%                                                                                                    | Выбор и отображение на дисплее типа маркера при формате 4:3. <off>         Маркер не отображается;           &lt;95%&gt;         маркер 95% области;         &lt;93%&gt;         маркер 93% области;           &lt;90%&gt;         маркер 90% области;         &lt;88%&gt;         маркер 88% области;           &lt;80%&gt;         маркер 80% области.</off>                                                                                                    |  |  |
| BACK <sup>*2</sup>           | NORMAL<br>HALF<br>BLACK                                                                                                    | Выбор яркости фона вокруг маркера.<br><normal> Нормальный фон;<br/><half> Яркость фона 50%;<br/><black> Яркость фона 0% (черный).</black></half></normal>                                                                                                    |  |  |
| CENTER <sup>*2</sup>         | OFF<br>ON                                                                                                    | Отображение центрального маркера. <off>         Отключает отображение.           <on>         Включает отображение.</on></off>                                                                                                    |  |  |
| GPI PRESET1 * <sup>5</sup>   | 4:3<br>13:9<br>14:9<br>CNSCO<br>VISTA                                                                                                    | GPI PRESET1: Выбор маркера, отображаемого через GPI.           "MARKER1 ON/OFF" (→ стр. 30) (ВКЛ./ВЫКЛ. МАРКЕРА1).           GPI PRESET2: Выбор маркера, отображаемого через GPI.           "MARKER2 ON/OFF" (→ стр. 30) (ВКЛ./ВЫКЛ. МАРКЕРА2).           <4:3>           4:3 маркер;                                                                                                    |  |  |
| GPI PRESET2 *5               | 95% (16:9)<br>93% (16:9)<br>90% (16:9)<br>88% (16:9)<br><u>80% (16:9)</u><br>95% (4:3)<br>93% (4:3)<br>90% (4:3)<br>88% (4:3)<br>80% (4:3) | <ul> <li>&lt;13:9&gt; 13:9 маркер;</li> <li>&lt;14:9&gt; 14:9 маркер;</li> <li><cnsco> CNSCO маркер;</cnsco></li> <li><vista> VISTA маркер;</vista></li> <li>&lt;95% (16:9)&gt; маркер 95% области при коэффициенте сжатия 16:9;</li> <li>&lt;93% (16:9)&gt; маркер 93% области при коэффициенте сжатия 16:9;</li> <li>&lt;90% (16:9)&gt; маркер 90% области при коэффициенте сжатия 16:9;</li> <li>&lt;88% (16:9)&gt; маркер 88% области при коэффициенте сжатия 16:9;</li> <li>&lt;80% (16:9)&gt; маркер 80% области при коэффициенте сжатия 16:9;</li> <li>&lt;80% (16:9)&gt; маркер 80% области при коэффициенте сжатия 16:9;</li> <li>&lt;80% (16:9)&gt; маркер 95% области при коэффициенте сжатия 16:9;</li> <li>&lt;95% (4:3)&gt; маркер 95% области при коэффициенте сжатия 4:3;</li> <li>&lt;90% (4:3)&gt; маркер 93% области при коэффициенте сжатия 4:3;</li> <li>&lt;80% (4:3)&gt; маркер 90% области при коэффициенте сжатия 4:3;</li> <li>&lt;80% (4:3)&gt; маркер 88% области при коэффициенте сжатия 4:3;</li> </ul> |  |  |

\*1 Включение данной настройки происходит, когда управление маркером осуществляется дистанционно (если настраивается GPI, то она имеет приоритет).

\*2 Данные функции деактивируются при использовании функции GPI (стр. 30) для управления настройками маркера. Они также отключаются в режиме разделения экрана на два окна.

\*3 Данная функция активируется только для входных сигналов HD и SD в режиме коэффициента сжатия 16:9.

\*4 Данная функция активируется только для входного сигнала SD в режиме коэффициента сжатия 4:3.

\*5 Дистанционное управление RS-232C приводит к ошибке (сбой: ER001) при выборе "GPI PRESET1" или "GPI PRESET2" через функцию GPI.

#### Типы маркеров

Маркер при коэффициенте сжатия/формате 16:9 (Отображается для HD входа и SD входа при коэфф. 16:9) Маркер отображается только в виде вертикальной полосы. Участок становится "Задним фоном маркера".

Маркер 4:3 Маркер 13:9

Маркер 14:9

#### **Маркеры VISTA, CNSCO**

Маркер VISTA

Маркер VISTA

Маркер области экрана

Отображается в виде горизонтальной пунктирной линии.

Маркер отображается в виде пунктирной линии при выборе пункта «UNDER» в разделе «SCAN» меню «VIDEO CONFIG».

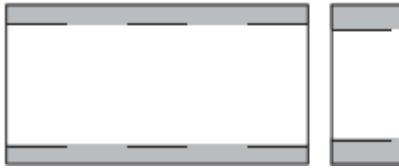

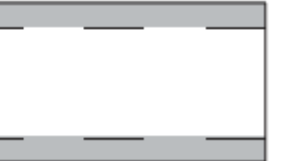

Маркер CNSCO

Маркер CNSCO

Маркер при коэффициенте сжатия/формате 4:3 (Отображается для входа SD при коэфф. 4:3) Отображается в виде пунктирной линии.

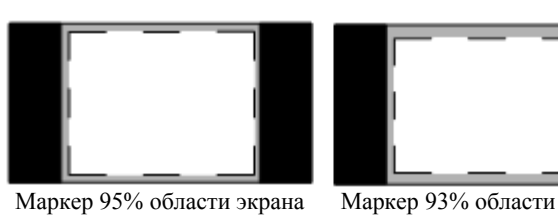

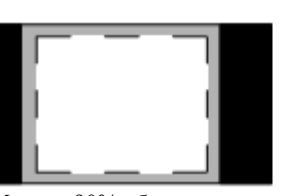

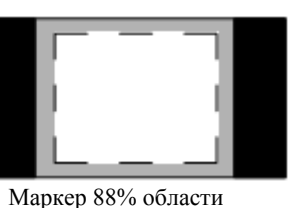

Маркер 90% области экрана

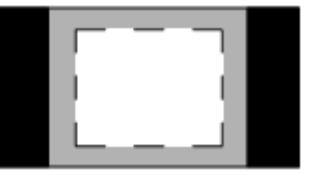

Маркер 80% области экрана

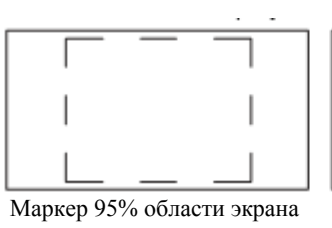

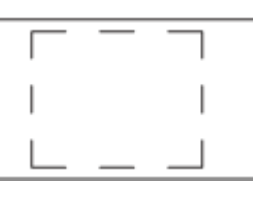

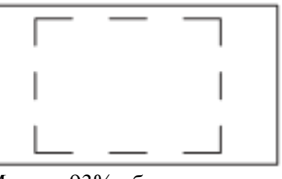

Маркер 93% области

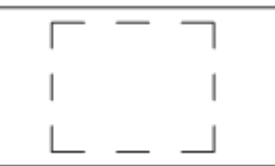

Маркер 90% области

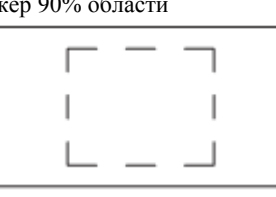

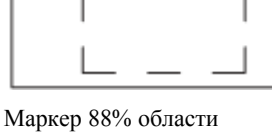

Отображается в виде пунктирной линии.

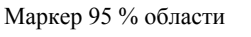

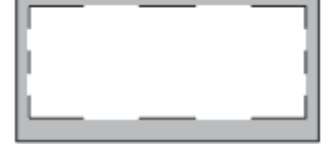

Маркер 90 % области

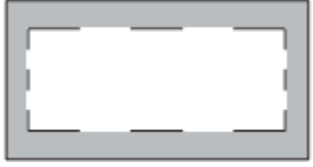

Маркер 80% области экрана

Маркер 93% области

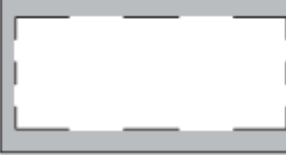

Маркер 88% области

Маркер 80 % области экрана

\* Можно одновременно отобразить маркер 4:3 как маркер 16:9. Пример одновременного

отображения.

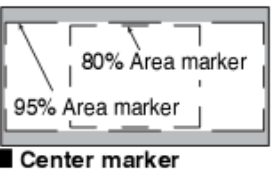

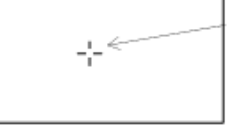

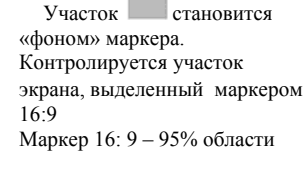

Маркер 4: 3 – 80% области Центровой маркер Отображается в середине экрана.

| Video config/Hact               | ройка видео                                                                  | ео Значения заводских настроек подчеркнуты линией.                                                                                                    |  |
|---------------------------------|------------------------------------------------------------------------------|----------------------------------------------------------------------------------------------------|--|
| Подменю                         | Настройки                                                                    | Описание                                                                                                    |  |
| GAMMA<br>SELECT <sup>*1*2</sup> | STANDARD<br>FILM<br>STDIO/PST                                                | Выбор гамма кривой.<br><standard> Стандартный режим. <film> Режим «КИНО».<br/><stdio pst=""> Режим предыскажения цвета (режим, приближающий<br/>функциональные возможности дисплея к режиму студийной обработки и<br/>компоновки ТВ программ).<br/>При выборе режима «FILM» в верхнем левом углу экрана появляется символ<br/><b>ГІСМ</b>.</stdio></film></standard>                                                 |  |
| FILM GAMMA <sup>*2</sup>        | VARICAM<br>OTHER                                                             | Выбор гаммы в режиме КИНО.<br><varicam> При использовании VARICAM. <other> Другие.</other></varicam>                                                                                                    |  |
| COLOR TEMP.                     | USER0 – 63* <sup>3</sup><br>D93<br><u>D65</u><br>D56<br>VAR1<br>VAR2<br>VAR3 | Выбор цветовой температуры.<br><user 0="" 63="" –=""> Регулируемые настройки 0 – 63 (эквивалентны диапазону<br/>цветовых температур 3000 – 9300K).<br/>«D93&gt; эквивалентен цветовой температуре 9300K;<br/><d65> эквивалентен цветовой температуре 6500K;<br/><d56> эквивалентен цветовой температуре 5600K;<br/><var1> режим регулировки белого;<sup>*4</sup></var1></d56></d65></user>                           |  |
| SHARPNESS<br>MODE <sup>*2</sup> | HIGH <sup>*3</sup><br>LOW                                                    | Коррекция ширины поля контура экрана.<br><high> Узкое поле. <low> Широкое поле.</low></high>                                                                                                    |  |
| SHARPNESS H <sup>*2</sup>       | $0 - 30^{*3}$                                                                | Выравнивание контуров по горизонтали. При настройке выбираемые<br>функции смещаются в нижнюю часть экрана.                                                                                                    |  |
| SHARPNESS V <sup>*2</sup>       | $0 - 30^{*3}$                                                                | Выравнивание контуров по вертикали. При настройке выбираемые функции смещаются в нижнюю часть экрана.                                                                                                    |  |
| I-P MODE <sup>*2*6</sup>        | MODE2<br>MODE1                                                               | Выбор режима IP-mode ("Режим интерполяции").<br><mode2> Интерполяция внутри поля.<br/><mode1> Стандартный режим.</mode1></mode2>                                                                                                    |  |
| MONO <sup>*2</sup>              | OFF<br>ON                                                                    | Переключение между цветом и монохромным изображением (MONO).<br><off> Цветное. <on> Монохромное.<br/>* При включении (ON), настройки CHROMA (цветности сигнала) кнопки<br/>регулировки картинки зафиксированы на 0.</on></off>                                                                                                    |  |
| ANAMO <sup>27</sup>             | OFF<br>ON                                                                    | При использовании объектива Anamo и входа SDI 720/60P, 59.94P,<br>размеры картинки подстраиваются под увеличенный размер Anamo<br>(сигнал с увеличением по вертикали может быть вертикально сжат с<br>подгонкой размера при отображении на экране).                                                                                                    |  |
| SD ASPECT <sup>*2</sup>         | <u>4:3</u><br>16:9                                                           | Определение формата экрана для входного сигнала SD. <4:3> дисплей с коэффициентом 4:3; <16:9> дисплей с коэфф. 16:9.                                                                                                    |  |
| SCAN <sup>*2</sup>              | NORMAL<br>UNDER                                                              | Выбор сжатой развертки или нормальных размеров изображения<br><normal> Нормальный дисплей. <under> Сжатая развертка.</under></normal>                                                                                                    |  |
| NOISE WIPE*2                    | OFF<br>ON                                                                    | <ul> <li>OFF Обеспечивает плавный контраст изображений. Эта функция особенно эффективна при продолжительном изменении контраста сигнала источника или CG сигнала, когда отношение сигнал/шум достаточно высокое.</li> <li>ON Режим гашения помех. В зависимости от вида используемой камеры режим особенно эффективен при съемке в темных помещениях. Рекомендуется оставить данную настройку включенной.</li> </ul> |  |

\*1 В режиме разделения экрана изменения не отображаются на неподвижной картинке в главном окне. \*2 Эти функции недоступны при выборе пункта "RGB-COMP." в разделе "YPBPR/RGB" меню "INPUT SELECT" (ВЫБОР ВХОДА) (стр. 27).

\*3 Имеются следующие значения настройки резкости с отображением настроек выбранного входного сигнала (в правом нижнем углу экрана в процессе выбора появляется статус настройки):

1)VIDEO вход (ВИДЕО, Y/C), заводские настройки по умолчанию SHARPNESS MODE: LOW и SHARPNESS H/V: 0 (РЕЖИМ РЕЗКОСТИ: НИЗКИЙ и РЕЗКОСТЬ Г/В : 0);

2) НD для любого другого входа, заводские настройки по умолчанию SHARPNESS MODE: HIGH и SHARPNESS H/V: 0 (РЕЖИМ РЕЗКОСТИ: ВЫСОКИЙ и РЕЗКОСТЬ Г/В : 0);

3) SD для любого другого выхода, заводские настройки по умолчанию SHARPNESS MODE: LOW и SHARPNESS H/V: 0 (РЕЖИМ РЕЗКОСТИ: НИЗКИЙ и РЕЗКОСТЬ Г/В : 0).

\*4 При выборе "VAR1", "VAR2" и "VAR3" включается режим регулировки баланса белого цвета (стр. 20).

\*5 Для выбора USER0 – 63: 1) Нажмите [ENTER] (шрифт "USER" становится голубым). 2) Кнопками [ ∨, ∧ ] выберите значение 0 – 63 и нажмите [ENTER].

\*6 Чтобы использовать функцию"SUB WINDOW" (Дополнительное окно), стр. 24:

1) Измените настройки после выхода из функции "SUB WINDOW".

2) Рекомендуется использовать режим "MODE2" для обработки быстрого видео.

\*7 Изменения режима "SCAN" (РАЗВЕРТКА) не отображаются на дисплее в режиме Anamo.

## Главное меню (продолжение)

## Режим регулировки баланса белого цвета (WB)

Выберите "VAR1" – "VAR3" из раздела "COLOR TEMP." в меню настроек видео "VIDEO CONFIG", чтобы выполнить настройки баланса белого цвета"WHITE BALANCE VAR1" – "WHITE BALANCE VAR3" (WB).

|               |                                                                                                    | Заводские настройки по умолчанию подчеркнуты линией.                                                                                                    |
|---------------|----------------------------------------------------------------------------------------------------|----------------------------------------------------------------------------------------------------|
| Подменю       | Настройки                                                                                                    | Описание                                                                                                    |
| COLOR TEMP.*1 | USER0 – 63<br>D93<br><u>D65</u><br>D56                                                                              | Выбор цветовой температуры в качестве базовой<br>настройки.<br><user 0="" 63="" –=""> Настраиваемые значения 0 – 63<br/>(соответствует диапазону цветовых температур 3,000 –<br/>9,300K).<br/><d93> соответствует цветовой температуре 9,300K.<br/><d65> соответствует цветовой температуре 6,500K.<br/><d56> соответствует цветовой температуре 5,600K.</d56></d65></d93></user> |
| GAIN RED      | 0 – 511<br>(Zeperaturg verstreitus ac                                                                               | Настройка УСИЛЕНИЯ элементов КРАСНОГО. <sup>*2</sup>                                                                                                    |
| GAIN GREEN    | умолчанию соответствует                                                                                             | Настройка УСИЛЕНИЯ элементов ЗЕЛЕНОГО. <sup>*2</sup>                                                                                                    |
| GAIN BLUE     | значению <d65>).<br/>* Данные настройки<br/>производятся на заводе-<br/>изготовителе до отгрузки<br/>изделия.</d65> | Настройка УСИЛЕНИЯ элементов СИНЕГО. <sup>*2</sup>                                                                                                    |
| BIAS RED      | -512 — 511<br>(Заводское                                                                                            | Настройка СМЕЩЕНИЯ элементов КРАСНОГО. <sup>*2</sup>                                                                                                    |
| BIAS GREEN    | значение по умолчанию. 0)                                                                                           | Настройка СМЕЩЕНИЯ элементов ЗЕЛЕНОГО. <sup>*2</sup>                                                                                                    |
| BIAS BLUE     | <i>y</i>                                                                                                    | НАСТРОЙКА СМЕЩЕНИЯ элементов СИНЕГО. <sup>*2</sup>                                                                                                    |
| RESET         |                                                                                                    | Возврат значений "УСИЛЕНИЕ КРАСНОГО" –<br>"СМЕЩЕНИЕ СИНЕГО" к значениям цветовых<br>температур, выбранных в разделе "COLOR TEMP.".                                                                                                    |

\*1 Выбрав подменю "COLOR TEMP." и нажав [ENTER] после введения настроек, Вы откроете меню подтверждения. Чтобы сбросить выбранные настройки GAIN (УСИЛЕНИЕ) и BIAS (СМЕЩЕНИЕ) и вернуться к значениям выбранных цветовых температур, выберите "YES" и нажмите [ENTER] в данном окне.

\*2 В процессе регулировки выбираемые функции смещаются в нижнюю часть экрана.

| System Config. /   | Конфигурация                                                                                                    | Системы                                                                                                    | Заводские настройки подчеркнуты линией.                                                                                                    |
|--------------------|----------------------------------------------------------------------------------------------------|----------------------------------------------------------------------------------------------------|----------------------------------------------------------------------------------------------------|
| Подменю            | Настройки                                                                                                    | Описание                                                                                                    |                                                                                                    |
| CONT./BACK.        | BACKLIGHT<br>CONTRAST                                                                                                    | Выбор функции, соответству<br>(КОНТРАСТ/ЗАДНЯЯ ПОДО<br><backlight> Регулировк<br/><contrast> Регулировка</contrast></backlight>                                                                                                    | ующей настройкам [CONTRAST/BACKLIGHT]<br>CBETKA) (управление кнопкой на передней панели).<br>а ЗАДНЕЙ или ФОНОВОЙ ПОДСВЕТКИ.<br>КОНТРАСТА.                              |
| BACKLIGHT          | 0 – <u>60</u>                                                                                                    | Регулировка яркости фонов                                                                                                    | ой подсветки ЖК-монитора.                                                                                                    |
| SUB WINDOW         | <u>FULL</u><br>PA R T                                                                                                    | Выбор типа дополнительной<br><full> (ПОЛНОЕ) Умены<br/>располагает их рядом друг с<br/><part> (ЧАСТИЧНОЕ) По<br/>располагает рядом друг с др<br/>размер).</part></full>                                                                                                    | го окна.<br>шает изображения от обоих входящих сигналов и<br>2 другом.<br>оказывает только центры обоих изображений и<br>ругом (при этом изображения имеют оригинальный |
| WFM POSITION       | LB<br><u>RB</u><br>RT<br>LT                                                                                               | Размещение дисплея формы<br><lb> В левом нижнем углу<br/><rt> В правом верхнем угл</rt></lb>                                                                                                    | а сигнала на экране.<br>. <rb> В правом нижнем углу.<br/>ву. <lt> В левом верхнем углу.</lt></rb>                                                                       |
| MENU<br>POSITION   | CENTER<br>LB<br>RB<br>RT<br>LT                                                                                            | Размещение меню на экране<br><center> По центру экран<br/><lb> В левом нижнем углу<br/><rt> В правом верхнем угл</rt></lb></center>                                                                                                    | е.<br>на.<br>. <rb> В правом нижнем углу.<br/>ну. <lt> В левом верхнем углу.</lt></rb>                                                                                  |
| ROTARY<br>POSITION | CENTER<br><u>LB</u><br>RB<br>RT<br>LT                                                                                     | Размещение дисплея, отобра<br>экране.<br><center> По центру экраи<br/><lb> В левом нижнем углу<br/><rt> В правом верхнем угл</rt></lb></center>                                                                                                    | ажающего статус кнопки регулировки изображения на<br>на.<br>. <rb> В правом нижнем углу.<br/>IV. <lt> В левом верхнем углу.</lt></rb>                                   |
| STATUS<br>DISPLAY  | CONTINUE<br><u>3SEC OFF</u><br>OFF                                                                                        | Настройка состояния диспло<br>(экранное меню).<br><continue> Постоянное о<br/>&lt;3SEC OFF&gt; Отображение и<br/>статуса сигнала.<br/><off> Не отображается.</off></continue>                                                                                                    | ея в соответствии со статусом входящего сигнала<br>отображение.<br>в течение 3 секунд после изменения                                                                   |
| SETUP LOAD         | FACTORY<br>USER1* <sup>1</sup><br>USER2* <sup>1</sup><br>USER3* <sup>1</sup><br>USER4 <sup>1</sup><br>USER5* <sup>1</sup> | Загрузка сохраненных заводских настроек (FACTORY) или настроек, вводимых пользователем (USER1 – USER5).<br>После загрузки пользовательских настроек на экране появляется сигнал, выбранный до загрузки пользовательских настроек.                                                                             |                                                                                                    |
| SETUP SAVE         | USER1<br>USER2<br>USER3<br>USER4<br>USER5                                                                                 | Можно сохранить до 5 пользовательских настроек (→ стр. 15).<br>Они сохраняют настройки меню и значения, выбранные с помощью кнопки<br>регулировки картинки (ФАЗА/ЦВЕТНОСТЬ/ЯРКОСТЬ/КОНТРАСТ/ФОНОВАЯ<br>ПОДСВЕТКА), за исключением функций "SETUP SAVE/SETUP LOAD"<br>(СОХРАНЕНИЕ НАСТРОЕК/ЗАГРУЗКА НАСТРОЕК). |                                                                                                    |
| FAN MOTOR          | OFF<br><u>ON</u>                                                                                                    | Функция управления вентилятором.<br>OFF (ОТКЛ.) Вентилятор остановлен. Яркость фоновой подсветки автоматически<br>снижается.<br>ON (ВКЛ.) Вентилятор включен. Яркость фоновой подсветки возвращается к<br>нормальной.                                                                                         |                                                                                                    |
| COLOR SPACE        | SMPTE-C* <sup>2</sup><br>EBU* <sup>2</sup>                                                                                | Настройка стандартного цве                                                                                                    | етового оттенка в студийном режиме.                                                                                                    |
| ·                  |                                                                                                    |                                                                                                    |                                                                                                    |

\*1 При отгрузке монитора настройки "USER1" – "USER5" идентичны заводским "FACTORY". \*2 Заводские настройки для США и Канады: SMPTE-С, другие страны: EBU.

| Function / Функции         |                                                                                                    |                                                                                                    |  |
|----------------------------|----------------------------------------------------------------------------------------------------|----------------------------------------------------------------------------------------------------|--|
| Подменю                    | Настройки                                                                                                    | Описание                                                                                                    |  |
| FUNCTION 1 -<br>FUNCTION 5 | HV DELAY<br>AUTOSETUP<br>BLUE ONLY<br>GAMMA SELECT<br>SD ASPECT<br>SCAN<br>SUB WINDOW<br>WFM<br>MARKER<br>PIXEL TO PIXEL<br>PIXEL POSITION<br>LEVEL METER<br>MONO<br>UNDEF<br>(Заводские<br>настройки):<br>FUNCTION1:<br>MARKER<br>FUNCTION2:<br>WFM<br>FUNCTION3:<br>LEVEL METER<br>FUNCTION3:<br>LEVEL METER<br>FUNCTION4:<br>PIXEL TO PIXEL<br>FUNCTION5:<br>PIXEL POS. | Выбор функций, соответствующих [ФУНКЦИИ1] – [ФУНКЦИИ5]<br>(кнопки на передней панели).<br><hv delay=""> (Задержка Г/B) Отображение сигналов синхронизации (горизонтальных, вертикальных). Дисплей изменяется в следующем порядке: DELAY OFF → V DELAY → H DELAY → HV DELAY → DELAY OFF (откл. задержки → задержка по вертикали → задержка по горизонтали → задержка ГВ → откл. задержки). <autosetup> (Авто-настройка) Авто-настройка для ПК дисплея. &lt;8UUE ONLY&gt; (Голько синий) Убирает сигналы зеленого и красного цветов. Используйте данную функцию для контроля фазы и цветности. Кнопка переключается в положение ON (BKL). и о OFF (OTK.1). <gamma select=""> Отображает гамма кривую. Дисплей изменяется в следующем порядке: GAMMA SELECT&gt; Отображает самма кривую. Дисплей изменяется в следующем порядке: GAMMA STANDARD → GAMMA FILM → GAMMA STDIO/PST → GAMMA STANDARD. <sd aspect=""> (Коэффициент сжатия/формат экрана) Переключение между сжатием "16:9" и "4:3".*1 <scan".*1 <sub="" window=""> (Дополнительное окно) Функция разделения экрана.*1 Дисплей изменяется в следующем порядке: SINGLE → FULL/PART → STILL → SINGLE (Один дисплей → Полный/Часть → Cron-кадр → Один дисплей) <wfm> (Форма сигнала) Огображение формы сигнала. <marker> (Маркер) Включение и выключение маркеров. <pixel pixel="" to=""> (Поэлементная обработка изображения) Включение и выключение функции PIXEL TO PIXEL. <ievel dosti(dn=""> (Позиция пикселя) Переводит дисплей сигналов в режим PIXEL TO PIXEL. <level meter=""> (Индикатор уровня громкости. <mono> Переключение между цветом и монохромным сигналом. <undef> Heonpeделенный (нет настроек).</undef></mono></level></ievel></pixel></marker></wfm></scan".*1></sd></gamma></autosetup></hv> |  |
| FUNCTION<br>DISPLAY        | OFF<br>ON                                                                                                    | Выбор дисплея функций, соответствующих [FUNCTION1] –<br>[FUNCTION5] (кнопки на передней панели).<br><on> Выбранная функция отображается.<br/><off> Дисплей функций не отображается.</off></on>                                                                                                    |  |

\*1 Изменения в настройках приводят к изменению настроек меню.

Главное меню (продолжение) Ограничения настройки функций Настройки невозможно выполнить в следующих случаях:

| Настройка      | Условия, при которых функция не выполнима                                                            |
|----------------|----------------------------------------------------------------------------------------------------|
| HV DELAY       | При включенных режимах SUB WINDOW, WFM, PIXEL TO PIXEL на экране появляется                          |
|                | надпись "INVALID FUNCTION" (Недействительная функция), это означает, что                             |
|                | операция невозможна.                                                                                 |
|                | При выборе "RGB-COMP." в разделе "YPвPr/RGB", в меню "INPUT SELECT" (ВЫБОР                           |
|                | ВХОДА), появляется надпись "INVALID FUNCTION", указывающая, что операция                             |
|                | Невозможна.                                                                                          |
| AUTO SETUP     | Если в меню «Выоор входа» вместо "КСВ-СОМР." в разделе "YPBPR/КСВ", выорана                          |
|                | другая функция, то появляется надпись NOT КОВ-СОМР. СП, означающая, что                              |
|                | операция невозможна.<br>Если выблана функция "RGB-COMP" в разделе "УРвРв/RGB" в меню "INPLIT SELECT" |
|                | но сигнал не поступает то появляется налпись "INCOMPLETE" (Не завершено)                             |
|                | указывающая, что операция не выполнима.                                                              |
| GAMMA SELECT   | Если настраивается GPI, появляется надпись "INVALID FUNCTION" (Недействительная                      |
|                | функция), означающая, что операция невозможна.                                                       |
|                | При выборе "RGB-COMP." в разделе "YPBPr/RGB", в меню "INPUT SELECT",                                 |
|                | появляется надпись "INVALID FUNCTION", указывающая, что операция невозможна.                         |
| SD ASPECT      | Если настраивается GPL появляется налпись "INVALID FUNCTION" (Нелейстрительная                       |
| SD ASI ECT     | функция) означающая что операция невозможна                                                          |
|                | При выборе SUB WINDOW (стоп-кадр) или дисплея HD (включая режим PIXEL TO                             |
|                | PIXEL) появляется надпись"INVALID FUNCTION", указывающая, что операция не                            |
|                | выполнима.                                                                                           |
| SCAN           | Если настраивается GPI, появляется надпись "INVALID FUNCTION" (Недействительная                      |
|                | функция), означающая, что операция невозможна.                                                       |
|                | При выборе SUB WINDOW или режима PIXEL TO PIXEL появляется надпись "INVALID                          |
|                | FUNCTION, указывающая, что операция не выполнима.                                                    |
| SUB WINDOW     | при высоре КОВ-COMP. в разделе трврк/КОВ, в меню INPUT SELECT,                                       |
|                | При выборе "RGB-COMP" если при этом в дополнительном окне включено видео экран                       |
|                | возврашается к исходному состоянию с одним окном. Если вместо "RGB-COMP."                            |
|                | выбрана какая-то другая функция, появляется дисплей с двумя окнами. При включении                    |
|                | стоп-кадра экран/дисплей отключается.                                                                |
| XX/EN/         |                                                                                                    |
| W F NI         | ELINCTION" VICTORIA UTO OFFICIAL DE DE MORTINA                                                       |
|                | При выборе "RGB-COMP" или "RGB-VIDEO" в разлеле "VPBPR/RGB" меню "INPLIT                             |
|                | SELECT", появляется надпись "INVALID FUNCTION", указывающая, что операция                            |
|                | WFM невозможна.                                                                                      |
| MARKER         | При в иборе "RGR COMP" в разлене "VPpDp/RGP" в менно "INPLIT SELECT"                                 |
| MARKER         | появляется налпись "INVALID FUNCTION" указывающая что операция невозможна                            |
|                | Если GPI настраивается в режиме дополнительного окна, появляется надпись "INVALID                    |
|                | FUNCTION", указывающая, что операция не выполнима.                                                   |
|                |                                                                                                    |
| PIXEL TO PIXEL | При выборе "RGB-COMP." или "RGB-VIDEO" в разделе "YPBPR/RGB", меню "INPUT                            |
|                | SELECT", появляется надпись "INVALID FUNCTION", указывающая, что операция не                         |
|                | BUILDINUMA. B DEWINE SUB WINDOW HORBINETCH HADHUCE INVALID FUNCTION,                                 |
|                | указывающая, что операция по выполнима.                                                              |
| PIXEL POS.     | При отключении режима PIXEL ТО PIXEL на экране отображается надпись "PIXEL TO                        |
|                | РІХЕL OFF", и настройка отключается.                                                                 |
|                | Если при подаче сигнала 720Р включен режим PIXEL TO PIXEL, дисплей отображается по                   |
|                | центру. Если в режиме PIXEL ТО PIXEL дисплей отображается не по центру, то при                       |
|                | подаче 1080Р сигнала и выборе 720Р сигнала дисплей смещается в центр.                                |
| MONO           | Если настраивается GPI, появляется надпись "INVALID FUNCTION", означающая, что                       |
|                | операция не выполнима.                                                                               |

- Функции, отображаемые на экране при нажатии кнопок FUNCTION на передней панели При нажатии любой из кнопок [FUNCTION1] – [FUNCTION5] отображаются операции, соответствующие данной кнопке.
- HV DELAY / ЗАДЕРЖКА (ГАШЕНИЕ) Г/В DELAY OFF/V DELAY/H DELAY/HV DELAY
- AUTOSETUP / ABTO-HACTPOЙKA AUTOSETUP/COMPLETE/INCOMPLETE/ NOT RGB-COMP.CH
- PIXEL TO PIXEL / ПОЭЛЕМЕНТНАЯ ОБРАБОТКА
- PIXEL POSITION / ПРИВЯЗКА ПИКСЕЛЯ CENTER/LEFT TOP/LEFT BOTTOM/RIGHT TOP/ RIGHT BOTTOM/PIXEL TO PIXEL OFF
- SCAN / PA3BEPTKA NORMAL SCAN/UNDER SCAN
- AUDIO LEVEL METER / ИНДИКАТОР ГРОМКОСТИ METER OFF/METER 2CH/METER 4CH/METER 8CH
- MARKER / MAPKEP MARKER OFF/ 4: 3 MARKER/13:9 MARKER/14: 9 MARKER/VISTA MARKER/CNSCO MARKER/95% MARKER/ 93% MARKER/ 90% MARKER/ 88% MARKER/ 80% MARKER
- GAMMA SELECT / BЫБОР ГАММЫ GAMMA STANDARD/GAMMA FILM/GAMMA STDIO/PST
- SUB WINDOW / ДОПОЛНИТЕЛЬНОЕ ОКНО SINGLE/FULL/PART/STILL

## "HV DELAY"

Период гашения. Каждое нажатие кнопки изменяет дисплей следующим образом: Гашение обратного хода строчной развертки → гашение обратного хода кадровой развертки → гашение обратного хода строчной и кадровой разверток → гашение отсутствует.

#### "SUB WINDOW"

Открытие функции "SUB WINDOW" разделяет экран (главное окно) на два окна, как показано ниже, для сравнения видеоизображения и стоп-кадра.

Используйте настройки "SUB WINDOW" (Полный экран, Частичный экран) в меню "SYSTEM CONFIG" (стр. 20) для настройки функций, как показано ниже.

Нажмите одну из кнопок ([FUNCTION1] – [FUNCTION5], стр. 20), соответствующую функции "SUB WINDOW", чтобы активировать или отключить данную функцию (Это означает, что функция "SUB WINDOW" была присвоена одной из кнопок [FUNCTION1] – [FUNCTION5]).

Для настройки режима **"IP MODE"** (стр. 18) необходимо: 1) изменить настройку после выхода из режима функции "SUB WINDOW", 2) использовать настройку "MODE2" для быстрого видео.

## • ПОЛНЫЙ ЭКРАН (Полное изображение)

Изменяет размер главного окна для отображения второго дополнительного окна (экран на два окна).

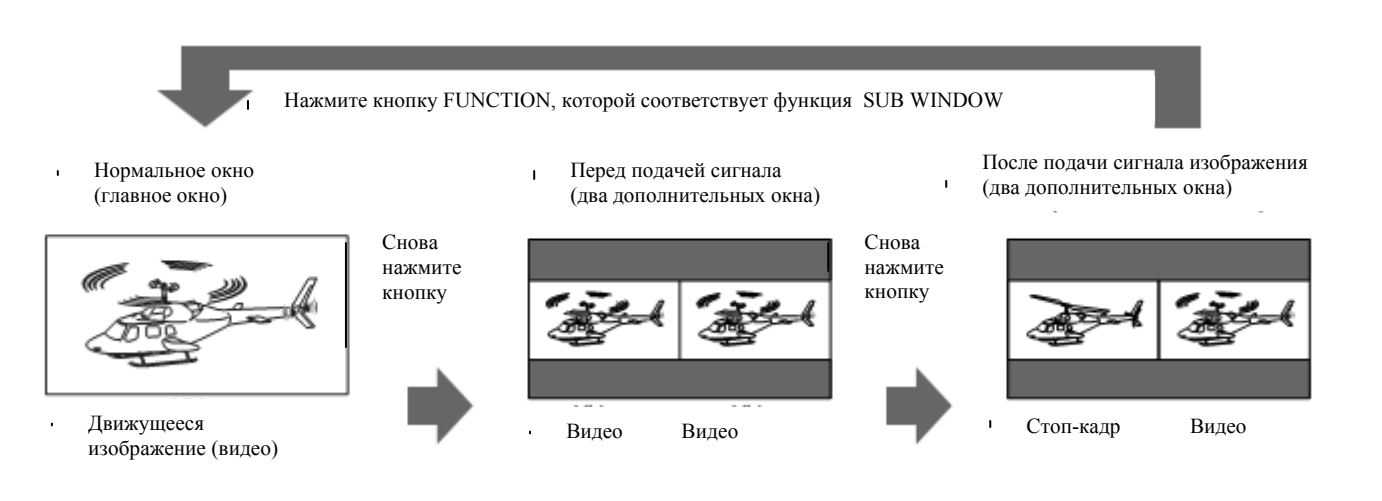

#### • ЧАСТИЧНОЕ ИЗОБРАЖЕНИЕ

Изменяет размер главного окна для отображения только центральной части картинки, а также отображения второго окна (два дополнительных окна).

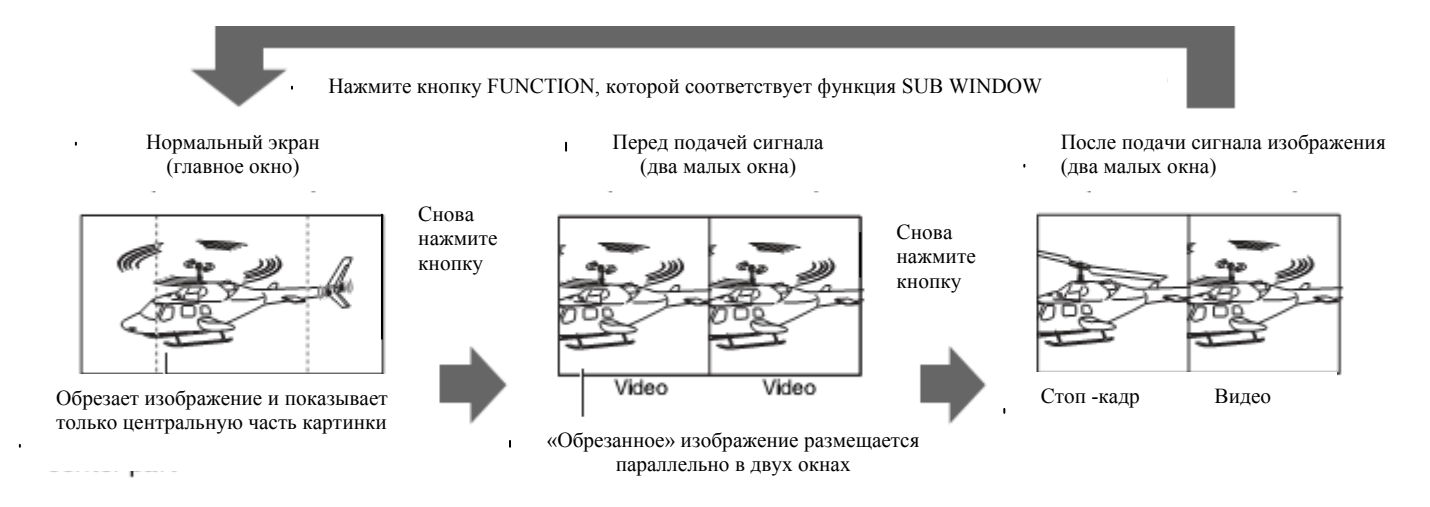

## Примечания по выбору режимов FULL/PART (Полное/Частичное изображение)

Данная функция предназначена для сравнения сигналов идентичных форматов по одному и тому же входу. Ввод сигналов разных форматов по разным каналам может привести к искажению малого окна (слева, стоп-кадр), или может произойти гашение сигналов. Однако сигналы одинакового формата, подаваемые на входной разъем, при получении изображения стоп-кадра искажаться не будут.

### **"WFM/VECTOR" (ФОРМА СИГНАЛА)**

Функция "WFM" позволяет отобразить форму передаваемого сигнала. Используйте функцию "DISPLAY SETUP" (Настройка дисплея) в главном меню, чтобы выбрать дисплей "WFM".

Нажмите одну из кнопок ([FUNCTION1] – [FUNCTION5], стр. 21), которой соответствует функция "WFM", чтобы ее активировать или отключить (это означает, что функция "WFM" была присвоена одной из кнопок [FUNCTION1] – [FUNCTION5]).

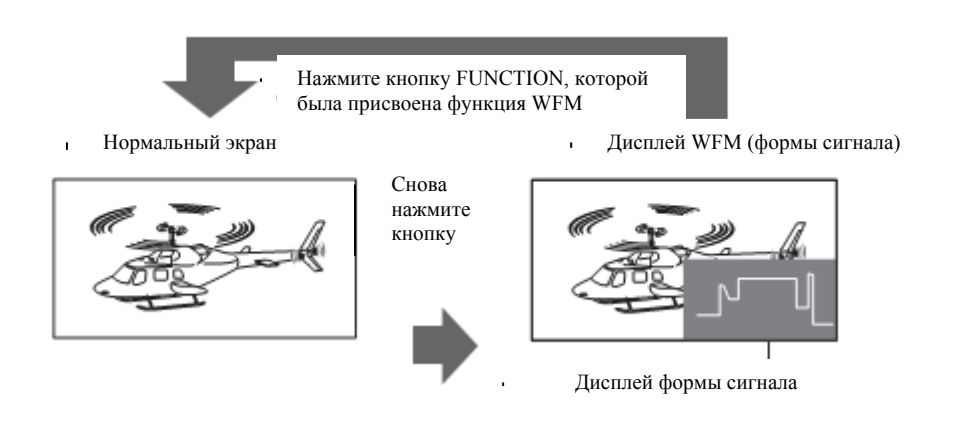

Дисплей отображается в формате экрана 16:9.

#### Ограничения:

Даже если включена функция "WFM", дисплей "WFM" не отображается в режиме"PIXEL TO PIXEL", параметры "YPBPR/RGB" настраиваются в меню "INPUT SELECT" по "RGB-COMP." или "RGB-VIDEO" или с помощью функции "SUB WINDOW".

Режим "PIXEL TO PIXEL" (Поэлементной обработки изображения) и "PIXEL POSITION" (Привязки пикселя) Функция "PIXEL TO PIXEL" позволяет проверить изображение при действительной частоте пикселя (только HD сигналы). Нажмите одну из кнопок [FUNCTION1] – [FUNCTION5] (стр. 20), которой соответствует функция "PIXEL TO PIXEL", чтобы ее включить. Затем нажмите ту из кнопок [FUNCTION1] – [FUNCTION5] (стр. 20), которой соответствует функция "PIXEL POSITION" для привязки/расположения дисплея сигналов. Каждый раз при нажатии этой кнопки происходит переключение дисплея. Для активации функции "PIXEL TO PIXEL" функции "PIXEL TO PIXEL" и "PIXEL POSITION" должны быть присвоены любым двум кнопкам из кнопок [FUNCTION1] – [FUNCTION5].

| Подменю                        | Настройки                                                             | Описание                                                                                                    |  |
|--------------------------------|-----------------------------------------------------------------------|----------------------------------------------------------------------------------------------------|--|
| PIXEL TO PIXEL <sup>*1*2</sup> | OFF<br>ON                                                             | Подгоняет размер изображения к размеру формата входного сигнала.                                                                                                    |  |
|                                |                                                                       | Совместимые форматы:<br>1080/60I/59I/50I/30P/29P/25P/24P/23P/24PsF/23PsF/<br>720/60P/59P/50P/(SDI/YPbPr)                                                                                                    |  |
| PIXEL POSITION                 | <u>CENTER</u><br>LEFT TOP<br>RIGHT TOP<br>RIGHT BOTTOM<br>LEFT BOTTOM | Расположение дисплея сигналов в режиме PIXEL TO PIXEL.*3 <center> В центре экрана.           <lt> В верхнем левом углу.           <rt> В правом верхнем углу.           <rb> В правом нижнем углу.           <lb> В левом нижнем углу.</lb></rb></rt></lt></center> |  |

\*1 В режиме PIXEL ТО PIXEL отключены следующие функции:

- настройка "ANAMO" на включение ("ON"), и настройка функции "SCAN" на режим "UNDER" (Сжатая развертка) в меню "VIDEO CONFIG";

- настройка любой функции "HV DELAY" в разделе "FUNCTION";

- отображение маркеров (Дисплей "MARKER").

\*2 Включен при вводе "SDI1", "SDI2" и "YPBPR" сигналов, кроме сигналов 1080/60Р и 1080/50Р.

\*3 При формате входного сигнала 720 дисплей отображается только по центру.

## **GPI (Параллельное дистанционное управление)**

"GPI CONTROL" используется для активации и деактивации функций GPI и присвоения функций каждому выводу GPI разъема (стр. 30). 2 .... .

| Подменю     | Настройки                                                                                                    | Описание                                                                                                    |
|-------------|----------------------------------------------------------------------------------------------------|----------------------------------------------------------------------------------------------------|
| GPI CONTROL | DISABLE<br>ENABLE                                                                                                    | Активирует и деактивирует GPI функции.<br><disable> Функция отключена.<br/><enable> Функция активна.</enable></disable> |
| GP11 - GP18 | UNDEF<br>MARKER1 ON/OFF<br>MARKER2 ON/OFF<br>MARKER BACKHALF<br>MARKER BACKBLACK<br>CENTER MARKER<br>INPUT SEL. VIDEO<br>INPUT SEL. VIDEO<br>INPUT SEL. SDI1<br>INPUT SEL. SDI2<br>INPUT SEL. YPBPR/RGB<br>SD ASPECT<br>SCAN<br>R-TALLY<br>G-TALLY<br>MONO<br>GAMMA SEL. FILM<br>GAMMA SEL. STDIO/PST<br>RGB SYNC | Присваивает функции GPI управляющим выводам.<br>Указанные функции можно настроить для каждого<br>вывода (→ стр. 30).    |

## Примечание:

Функция недоступна для следующих операций:

• "SD ASPECT" (Формат экрана) при вводе сигнала HD или с ПК.

• "SCAN" (Развертка) при вводе сигнала с ПК.

"GAMMA SELECT" (Выбор гаммы) при вводе сигнала с ПК.
"RGB SYNC" (синхронизация сигнала красный, зеленый, синий), когда вместо "RGB-VIDEO" в настройке "YPвPr/RGB", в меню "INPUT SELECT", выбрана другая функция.

• "MONO" при вводе сигнала с ПК.

## INPUT SELECT (ВЫБОР ВХОДА)

|                    |                                                              | Заводские настройки подчеркнуты линией.                                                                                                    |
|--------------------|--------------------------------------------------------------|----------------------------------------------------------------------------------------------------|
| Подменю            | Настройки                                                    | Описание                                                                                                    |
| VIDEO              | AUTO<br>NTSC<br>PAL                                          | Выбор формата видеосигнала по входам Y/C и VIDEO. <sup>*1</sup><br><auto> Автоматический выбор форматов NTSC или PAL.<br/><ntsc> NTSC. <pal> PAL.</pal></ntsc></auto>                                                                                                    |
| NTSC SETUP         | 75<br><u>00</u>                                              | Выбор уровня настройки формата NTSC.<br><75> Эту функцию выбирают при использовании 7,5% сигналов<br>настройки (настраивает монитор на уровень регулировки 7,5% для<br>соответствия уровню черного сигнала).<br><00> Эту функцию выбирают, когда отсутствует сигнал настройки.                                                                                                    |
| YPBPR/RGB          | <u>YP<sub>B</sub>P<sub>R</sub></u><br>RGB-VIDEO<br>RGB-COMP. | Выбор YPвPR (компонентного) ввода или ввода RGB.<br><ypвpr> Выбор сигнала YPвPr.<br/><rgb-video> Выбор видеосигнала RGB.<br/><rgb-comp.> Выбор сигнала RGB ПК.</rgb-comp.></rgb-video></ypвpr>                                                                                                    |
| COMPONENT<br>LEVEL | SMPTE<br>B75<br>B00                                          | Выбор YPвPR (компонентного) уровня ввода сигнала.<br><smpte> Когда указанный в SMPTE уровень цветности сигнала Pb<br/>соответствует 100 IRE, а размах PR составляет 0,7 В.<br/><b75> Данную функцию выбирают при подключении к Betacam или<br/>схожему устройству с функцией настройки. (Настраивает монитор на<br/>уровень регулировки 7,5% для соответствия уровню черного<br/>сигнала).<br/><b00> Данную функцию выбирают при подключении к Betacam или<br/>схожему устройству без функции настройки уровня IRE.</b00></b75></smpte> |
| RGB SYNC           | G-ON<br>EXT                                                  | Выбор сигнала синхронизации при использовании входа RGB-VIDEO.<br><g-on> Данную функцию выбирают, когда сигнал синхронизации<br/>перекрывает сигнал G.<br/><ext> Выбирают при параллельном получении внешнего сигнала<br/>синхронизации.</ext></g-on>                                                                                                    |
| COMP.              | •                                                            | Выполняет аналоговые настройки ПК (см. меню "СОМР." ниже).                                                                                                    |

\*1 "AUTO" является заводской настройкой по умолчанию, но если существует риск «загрязнения» входного сигнала внешними помехами, выберите специальный формат.

## COMP.

При выборе входа "RGB-COMP." в настройке "YPBPr/RGB", в меню "INPUT SELECT", открывается следующее меню. Заволские наствойк

|                        |                                             | Заводские настройки подчеркнуты линией.                                                                                                    |
|------------------------|---------------------------------------------|----------------------------------------------------------------------------------------------------|
| Подменю                | Настройки                                   | Описание                                                                                                    |
| AUTOSETUP <sup>1</sup> |                                             | При выборе "RGB-COMP." в настройке "YPBPR/RGB", в меню "INPUT SELECT", происходит автоматическая регулировка экрана. Открывается отдельное окно. Выберите "YES" для выполнения автонастройки "AUTOSETUP." |
| H POSITION             | 0 – 60<br>(Заводские настройки: 30)         | Настраивает позицию изображения по горизонтали.*2                                                                                                    |
| V POSITION             | 0 – 60<br>(Заводские настройки: 30)         | Настраивает позицию изображения по вертикали.*2                                                                                                    |
| PHASE                  | 0 – 31<br>(Заводские настройки: стр.28)     | Настраивает фазу тактового сигнала в 1/32 приращениях временного интервала тактового импульса (период импульса приращений). <sup>*2</sup>                                                                 |
| CLOCK                  | 700 – 1800<br>(Заводские настройки: стр.28) | Настраивает период выборки тактового сигнала в единицах растра. <sup>*2</sup>                                                                                                    |
| WXGA/XGA               | XGA<br>WXGA                                 | Переключение с WXGA на XGA.                                                                                                    |

\*1 Во время автонастройки появляется надпись "EXECUTING" (Выполнение), надпись "COMPLETE" (Завершено) появляется после завершения настройки.

Надпись "INCOMPLETE" появляется, если настройка не может быть завершена.

\*2 Можно отрегулировать любой входной формат, совместимый со входом "RGB-COMP.".

| ΦΟΡΜΑΤ            | Тактовый | ФАЗА | ΦΟΡΜΑΤ              | Тактовый | ФАЗА |
|-------------------|----------|------|---------------------|----------|------|
|                   | импульс  |      |                     | импульс  |      |
| 640 × 400 (70 Гц) | 800      | 18   | 1024 × 768 (60 Гц)  | 1344     | 2    |
| 640 × 480 (60 Гц) | 800      | 17   | 1024 × 768 (70 Гц)  | 1328     | 22   |
| 640 × 480 (75 Гц) | 840      | 10   | 1024 × 768 (75 Гц)  | 1312     | 16   |
| 640 × 480 (85 Гц) | 832      | 5    | 1024 × 768 (85 Гц)  | 1376     | 17   |
| 800 × 600 (60 Гц) | 1056     | 31   | 1280 × 768 (60 Гц)  | 1728     | 8    |
| 800 × 600 (70 Гц) | 1056     | 12   | 1280 × 768 (75 Гц)  | 1712     | 31   |
| 800 × 600 (75 Гц) | 1048     | 29   | 1280 × 1024 (60 Гц) | 1688     | 20   |

## Настройка аудио

Настройка выхода динамиков.

| Полменно                     | Настройки                                    | Описание                                                                                                    |
|------------------------------|----------------------------------------------|----------------------------------------------------------------------------------------------------|
| подменю                      | пастроики                                    | Описание                                                                                                    |
| INPUT                        | AUTO                                         | Выбор входа динамика.                                                                                                    |
| SELECT                       | ANALOG                                       | <auto> При выборе входа SDI с помощью кнопки [INPUT SELECT].<br/>на передней панели: встроенный канал звука (SDI разъем).<br/>При выборе, вместо входа SDI1 или SDI2, других входов с помощью<br/>кнопки [INPUT SELECT] на передней панели: аналоговый (входной<br/>разъем AUDIO).<br/><analog> Аналоговый (входной разъем AUDIO).</analog></auto> |
| EMBEDDED<br>SELECT L         | СН1 – СН8<br>(Заводская<br>настройка: СН)    | Выбор входа вложенного звука для левого динамика.                                                                                                    |
| EMBEDDED<br>SELECT R         | СН1 - СН8<br>(Настройка по<br>умолчанию:СН2) | Выбор входа вложенного звука для динамика (R – правого) или наушников (R – правого).                                                                                                    |
| LEVEL<br>METER* <sup>1</sup> | OFF<br><u>8CH</u><br>4CH<br>2CH              | Выбор индикатора уровня звука с отображением на экране.                                                                                                    |
| 0dB POINT                    | OFF<br><u>ON</u>                             | Включает и выключает отображение 0 дБ линии на индикаторе.                                                                                                    |
| CH INFO.                     | OFF<br>ON                                    | Включает и выключает отображение каналов на индикаторе                                                                                                    |

n

...

\*1 При выборе аналогового входа в меню "INPUT SELECT" ИНДИКАТОР не отображает уровень громкости звука, независимо от его статуса.

## Control / Управление

|                             |                      | Заводские настройки подчеркнуты линией.                                                                                                    |  |
|-----------------------------|----------------------|----------------------------------------------------------------------------------------------------|--|
| Подменю                     | Настройки            | Описание                                                                                                    |  |
| CONTROL                     | LOCAL<br>REMOTE      | Выбор операции (с использованием блокировки).<br><local> Управление с передней панели с помощью кнопок.<br/><remote> Дистанционное управление<br/>(управление с передней панели блокируется).<sup>*1</sup></remote></local>                                                                                     |  |
| LOCAL<br>ENA. <sup>*2</sup> | <u>DIS.</u><br>INPUT | Блокировка/разблокирование операции, задаваемой с передней панели, при выборе режима "REMOTE" в настройке "CONTROL".<br><dis.> Блокирует все операции, задаваемые с передней панели.<br/><input/> Блокируются все кнопки управления, кроме [INPUT SELECT],<br/>также блокируется кнопка настройки звука.</dis.> |  |

\*1 При активации блокировки меню отображается.

При включенной блокировке отображаются только разделы меню"CONTROL/LOCAL ENABLE".

При включенной блокировке кнопка регулировки изображения не работает.

Настройка "LOCAL ENABLE" определяет выбор операций в режиме блокировки. При блокировке кнопка регулировки громкости (стр. 9 (6)) активна.

В режиме блокировки на дисплее отображается значок ключа.

| [MAIN MENU] |   | Значок ключа |
|-------------|---|--------------|
| ▶ MARKER    | V |              |

\*2 Доступна только при выборе режима "REMOTE" в меню "CONTROL".

## Счетчик часов работы

Заводские настройки подчеркнуты линией.

| Подменю   | Настройки         | Описание                                                       |
|-----------|-------------------|----------------------------------------------------------------|
| OPERATION |                   | Отображает количество часов работы (ресурс).                   |
|           | XXH* <sup>3</sup> |                                                                |
| LCD       | XXH* <sup>3</sup> | Отображает количество часов (ресурс) работы фоновой подсветки. |
| FAN       | XXH* <sup>3</sup> | Отображает количество часов (ресурс) работы вентилятора.*4     |

\*3 "XX" обозначает количество часов.

\*4 Связана с состоянием вентилятора ВЫКЛ./ОТКЛ.

## Дистанционное управление, технические условия

Управление монитором в дистанционном режиме осуществляется через разъем GPI/RS-232C.

## Разъем GPI

Позиции GPI в меню соответствуют следующим выводам разъема. Используйте GPI меню для присвоения каждому выводу соответствующей функции (стр. 26). Функции, присвоенные выводам, активируются, когда контакт GND (вывод 5) замкнут накоротко (включен) или открыт (отключен).

| Г               | 5 | 4 | 3 | 2 | 1 | λ  |
|-----------------|---|---|---|---|---|----|
| $\left \right $ |   |   |   |   | • | ſJ |

Разъем GPI (9 выводов)

| № ВЫВОДА | СИГНАЛ |
|----------|--------|
| 1        | GPI1   |
| 2        | GPI2   |
| 3        | GPI3   |
| 4        | GPI4   |
| 5        | GND    |
| 6        | GPI5   |
| 7        | GPI6   |
| 8        | GPI7   |
| 9        | GPI8   |

#### Рабочие условия:

Срабатывание по логическому уровню (level): при короткозамкнутом выводе заземления GND. Срабатывание по перепаду (Edge): при изменении состояния GND с открытого на короткозамкнутое. \* Если функция срабатывания по логическому уровню присвоена более чем одному выводу, функция работает при подключении хотя бы одного вывода.

| Соответствующая                                                                                                    | Операция                                                                                                    | Условия срабатывания                                                              |  |  |  |  |
|----------------------------------------------------------------------------------------------------|----------------------------------------------------------------------------------------------------|-----------------------------------------------------------------------------------|--|--|--|--|
| функция                                                                                                    |                                                                                                    |                                                                                   |  |  |  |  |
| UNDEF                                                                                                    | Неопределенная (функция не задана).                                                                                                | —                                                                                 |  |  |  |  |
| MARKER1<br>ON/OFF* <sup>1</sup>                                                                                       | Включает/отключает дисплей маркеров в настройках<br>"GPI PRESET1" (стр. 17) в меню "MARKER".                                       | Логический уровень (замкнутый вывод:<br>ВКЛ., открытый вывод: ОТКЛ.).             |  |  |  |  |
| MARKER2<br>ON/OFF* <sup>1</sup>                                                                                       | Включает/отключает дисплей маркеров в настройках<br>"GPI PRESET2" (→ стр.17) в меню "MARKER".                                      | Логический уровень (замкнутый вывод:<br>ВКЛ., открытый вывод: ОТКЛ.).             |  |  |  |  |
| MARKER<br>BACK HALF <sup>*2</sup>                                                                                     | Снижает яркость фона дисплея маркеров, заданных в настройках "GPI PRESET1" (→ стр. 17) на 50%.                                     | Логический уровень (замкнутый вывод:<br>ВКЛ., открытый: ОТКЛ.).                   |  |  |  |  |
| MARKER BACK<br>BLACK <sup>*2</sup>                                                                                    | Снижает яркость фона дисплея маркеров, заданных в настройках "GPI PRESET1" (→ стр. 17) до 0%.                                      | Логический уровень (замкнутый: ВКЛ., открытый: ОТКЛ.).                            |  |  |  |  |
| CENTER MARKER                                                                                                    | Включает и отключает дисплей центрового маркера.<br>(При отображении других маркеров, центровой<br>маркер накладывается на другие) | Логический уровень (замкнутый: ВКЛ., открытый: ОТКЛ.).                            |  |  |  |  |
| INPUT SEL. VIDEO                                                                                                    | Переключает линию входа на VIDEO.                                                                                                  | Срабатывание по перепаду.                                                         |  |  |  |  |
| INPUT SEL. Y/C                                                                                                    | Переключает линию входа на Ү/С.                                                                                                    | Срабатывание по перепаду.                                                         |  |  |  |  |
| INPUT SEL.<br>YPbPr/RGB                                                                                               | Переключает линию входа на YPBPr/RGB.                                                                                              | Срабатывание по перепаду.                                                         |  |  |  |  |
| INPUT SEL. SDI 1                                                                                                    | Переключает линию входа на SDI 1.                                                                                                  | Срабатывание по перепаду.                                                         |  |  |  |  |
| INPUT SEL. SDI 2                                                                                                    | Переключает линию входа на SDI 2.                                                                                                  | Срабатывание по перепаду.                                                         |  |  |  |  |
| SD ASPECT                                                                                                    | Настраивает формат экрана при вводе SD сигнала.<br>(функция отключена при вводе сигнала HD и PC (ПК)).                             | Логический уровень (замкнутый: 16:9, открытый: 4:3).                              |  |  |  |  |
| SCAN                                                                                                    | Можно переключать режим развертки с UNDER (сжатая) на NORMAL (стандартная). Деактивирована при подаче сигнала с ПК.                | Логический уровень (замкнутый: Сжатая,<br>открытый: Стандартная).                 |  |  |  |  |
| <b>R-TALLY<sup>3</sup></b>                                                                                            | Загорается красный индикатор.                                                                                                    | Логический уровень (замкнутый вывод:<br>ВКЛ., открытый вывод: ОТКЛ.).             |  |  |  |  |
| G-TALLY <sup>3</sup>                                                                                                  | Загорается зеленый индикатор.                                                                                                    | Логический уровень (замкнутый вывод:<br>ВКЛ., открытый вывод: ОТКЛ.).             |  |  |  |  |
| MONO Переключение между режимом цветности и<br>монохромным режимом (MONO). Деактивирована при<br>подаче сигнала с ПК. |                                                                                                    | Логический уровень (замкнутый контакт: монохромный, открытый контакт: цветность). |  |  |  |  |
| GAMMA SEL. FILM                                                                                                    | Переключение гаммы в режим КИНО "FILM".                                                                                            | Логический уровень (замкнутый: КИНО, открытый: Стандартный).                      |  |  |  |  |
| GAMMA SEL.<br>STUDIO/PST                                                                                              | Переключение гаммы в режим STUDIO/PST.                                                                                             | Логический уровень (замкнутый: режим STUDIO/PST, открытый: Стандартный).          |  |  |  |  |
| RGB SYNC*4                                                                                                    | Синхронизация при подаче сигнала по входу RGB-<br>VIDEO.                                                                           | Логический уровень (замкнутый: EXT открытый: G-ON).                               |  |  |  |  |

\*1 При одновременном выборе маркера 16:9 и маркера 4:3 и активации формата экрана 16:9 отображаются оба маркера.

\*2 При одновременном отображении маркеров 16:9 и 4:3 управление фоном возможно только для маркера 16:9.

## Дистанционное управление, технические условия (продолжение).

\*3 При одновременном включении обоих световых индикаторов R-Tally и G-Tally цвет индикатора становится оранжевым.

\*4 Только при выборе "RGB-VIDEO" в разделе "YPbPr/RGB", в меню "INPUT SELECT".

## Приоритет присваиваемых (соответствующих) функций.

•При одновременной активации функций "MARKER1" и "MARKER2" приоритет имеет функция "MARKER1". Однако если выбран формат экрана 4:3, формат дисплея "MARKER1" составляет 16:9, а формат дисплея "MARKER2" составляет 4:3, то отображается дисплей "MARKER2". В этом случае осуществляется управление фоном только для дисплея "MARKER2".

•При одновременной активации функций "MARKER BACK HALF" и "MARKER BACK BLACK" приоритет имеет функция "MARKER BACK BLACK" (абсолютное снижение яркости).

•При срабатывании GPI по переходу и одновременной активации двух или более функций "INPUT SEL. VIDEO", "INPUT SEL. Y/C", "INPUT SEL. SDI1", "INPUT SEL. SDI2"и "INPUT SEL. YPBPR/RGB" приоритет имеет функция, активированная последней.

При одновременной активации "GAMMA SEL. FILM" и "GAMMA SEL. STDIO/PST" приоритет имеет "GAMMA SEL. FILM".

## Разъем RS-232C

На представленной ниже схеме и в таблице, в нижнем правом углу, показано расположение выводов разъема RS-232C и порядок соединений.

Более подробную информацию по системам, использующим порт RS-232C, можно получить у местного дилера.

| Г                     | 5 | 4 | 3 | 2 | 1 | 7  |
|-----------------------|---|---|---|---|---|----|
| $\left \right\rangle$ | • |   |   |   | • | /] |

Разъем GPI (9 выводов)

| Ком      | Компьютер |            | Монитор ВТ-LH2600W |        |  |
|----------|-----------|------------|--------------------|--------|--|
| № вывода | Сигнал    |            | № вывода           | Сигнал |  |
| 1        | N.C.      | [          | 1                  | N.C.   |  |
| 2        | RXD       |            | 2                  | TXD    |  |
| 3        | TXD       | <b>≻</b> [ | 3                  | RXD    |  |
| 4        | DTR       | <b>≻</b> [ | 4                  | DSR    |  |
| 5        | GND       |            | 5                  | GND    |  |
| 6        | DSR       | _←[        | 6                  | DTR    |  |
| 7        | RTS       | >          | 7                  | CTS    |  |
| 8        | CTS       | <b>→</b>   | 8                  | RTS    |  |
| 9        | N.C.      |            | 9                  | N.C.   |  |

Дистанционное управление через последовательный цифровой интерфейс RS-232C. Типы разъемов и сигналы.

Миниатюрный разъем: девятиконтактный D-SUB. Сигнал

| № вывода | Сигнал | Описание              |
|----------|--------|-----------------------|
| 1        | N.C.   | Нет соединения        |
| 2        | TXD    | Передаваемые данные   |
| 3        | RXD    | Принимаемые данные    |
| 4        | DSR    | Внутреннее соединение |
| 5        | GND    | Заземление            |
| 6        | DTR    | Внутреннее соединение |
| 7        | CTS    | Внутреннее соединение |
| 8        | RTS    | Внутреннее соединение |
| 9        | N.C.   | Нет соединения        |

#### Параметры соединения

| Уровень сигнала     | RS-232С совместимый     |
|---------------------|-------------------------|
| Синхронизация       | Синхронизация переходов |
|                     | тона                    |
| Скорость передачи   | 9600 б/с                |
| Паритетный контроль | Нет                     |
| Кол-во бит данных   | 8 бит                   |
| Стоп-бит            | 1 бит                   |
| Контроль передачи   | Нет                     |

## Формат команды

| STX (02h) Команда | : | Данные | ETX (03h) |
|-------------------|---|--------|-----------|
|-------------------|---|--------|-----------|

Форматы запроса (отклика)

1. Настройка отклика команды

| STX (02h) | Команда | ETX(03h) |   |
|-----------|---------|----------|---|
|           |         |          | _ |

| 2. Отклик | команды запро | ca       |
|-----------|---------------|----------|
| STX(02h)  | Данные        | ETX(03h) |
|           |               |          |

 З. Ошибка запроса

 STX(02h)
 Код ошибки
 ETX(03h)

Команда из строки в три символа, следующими за STX, заканчивается ETX. Вы можете добавить любые данные после двоеточия (:), в соответствии с командой и требованиями.

Коды ошибок: ER001: Неверная команда. ER002: Ошибка параметра.

## Дистанционное управление, технические условия (продолжение).

| N⁰ | Команда | Описание                                       | Данные                                                                                                    | Отклик |
|----|---------|------------------------------------------------|----------------------------------------------------------------------------------------------------|--------|
| 1  | IIS     | Входной переключатель                          | 0: SDI1 1: SDI2 2: VIDEO<br>3: YP <sub>B</sub> P <sub>R</sub> /RGB 6: DVI-D                                                                                                    | IIS    |
| 2  | VPC     | Регулировка качества<br>изображения            | CON00-60: Настройки контраста.<br>BRI00-60: Настройки яркости.<br>CRO00-60: Настройки цветности.<br>PHA00-60: Настройки фазы сигнала цветности.                                                                                                    | VPC    |
| 3  | OBO     | Только синий                                   | 0: OFF (ОТКЛ.) 1: ON (ВКЛ.)                                                                                                    | OBO    |
| 4  | OHV     | HV Delay – Задержка ГВ<br>(Гашение сигнала ГВ) | 0: OFF (ОТКЛ.) 1: Н DELAY (Гашение Г) 2: V<br>DELAY (Гашение В) 3: НV DELAY (Гашение ГВ)                                                                                                    | OHV    |
| 5  | DSD     | Статус дисплея                                 | 0: Продолжить 1: 3 сек. ОТКЛ. 2: ОТКЛ.                                                                                                    | DSD    |
| 6  | ISM     | Аналоговый режим                               | ANA0: YP <sub>B</sub> P <sub>R</sub> ANA1: RGB-VIDEO<br>ANA2: RGB-COMP                                                                                                    | ISM    |
| 7  | IRF     | ВЫБОР сигнала                                  | 0: G-ON 1: EXT                                                                                                    | IRF    |
| 8  | DMK     | Настройки маркера                              | Маркер 16:9МК100: ОТКЛ.МК101: 80%МК102: 88%МК103: 93%МК104: 95%МК105: 14:9МК106: 13:9МК107: 4:3МК108: 90%МК109:CNSCO MK110: VISTAМаркер 4:3МК200: ОТКЛ.МК201: 80%МК202: 88%МК203: 93%МК204: 95%МК208: 90%Фон маркераВАК0 (ФОН): СтандартВАК1: ПоловинаВАК2: ЧерныйЦентровой маркерСМК0: ОТКЛ.СМК1: ВКЛ. | DMK    |
| 9  | MGM     | Выбор гаммы                                    | 1: Стандарт 2: КИНО 3: STDIO/PST                                                                                                    | MGM    |
| 10 | МСТ     | Настройки цветовых<br>температур               | 00: D56 01: D65 02: D93<br>03: VAR1 04: VAR2 05: VAR3<br>10-73: USER0 - 63                                                                                                    | МСТ    |
| 11 | VPC     | Настройки резкости                             | SHP0: Низкая         SHP1: Высокая           SHH00-30 Настройки резкости по горизонтали         SHV00-30 Настройки резкости по вертикали                                                                                                    | VPC    |
| 12 | MIP     | Настройки IP-режима                            | 0: MODE1 (Режим1) 1: MODE2 (Режим2)                                                                                                    | MIP    |
| 13 | ОМО     | Настройки черно-белого                         | 1: ОТКЛ. 2: ВКЛ.                                                                                                    | ОМО    |
| 14 | MAS     | Настройки формата экрана                       | 0: 16:9 1: 4:3                                                                                                    | MAS    |
| 15 | MSC     | Настройки развертки                            | 0: Стандартная 1: Сжатая                                                                                                    | MSC    |
| 16 | MCO     | Настройки дистанционного<br>управления         | 0: LOCAL (С передней панели) 1: Дистанционное                                                                                                    | MCO    |
| 17 | MLE     | Рабочие настройки в дистанционном режиме       | 0: DISABLE (Деактивировать) 1: INPUT (Ввести)                                                                                                    | MLE    |

## Настройка команды

| N⁰ | Команда | Описание                | Данные                                   | Отклик                                                                                                    |
|----|---------|-------------------------|------------------------------------------|----------------------------------------------------------------------------------------------------|
| 1  | QIS     | Выбор ввода (входа)     |                                          | 0: SDI1 1: SDI2 2: YP <sub>B</sub> P <sub>R</sub><br>3: RGB-VIDEO 4: VIDEO 5: Y/C<br>6: RGB-COMP.                                                                                                    |
| 2  | QPC     | Регулировка             | CON: Заданное значение контраста         | 00 - 60                                                                                                    |
|    |         | качества                | BRI : Заданное значение яркости          | 00 - 60                                                                                                    |
|    |         | изооражения             | СRО: Заданное значение цветности         | 00 - 60                                                                                                    |
|    |         |                         | РНА: Заданное значение фазы              | 00 - 60                                                                                                    |
| 3  | QBO     | Только синий            |                                          | 0: ОFF (ОТКЛ.) 1: ОN (ВКЛ.)                                                                                                    |
| 4  | QMK     | Маркер                  | МАК: Маркер области экрана <sup>*1</sup> | 00: OTKJI.         01: 80%         02: 88%           03: 93%         04: 95%         05: 14:9           06: 13:9         07: 4:3         08: 90%           09: CNSCO         10: VISTA         2: Herearch                                                                                                    |
|    |         |                         | ВАК: Фоновая подсветка                   | 0: Стандартная 1: Половина 2: черная                                                                                                    |
| -  | 0.014   |                         | СМК: Центровои маркер                    | 0: OTKJI. 1: BKJI.                                                                                                    |
| 5  | QGM     | Гамма                   |                                          | 1: Стандарт 2: КИНО 3: STDIO/PSI                                                                                                    |
| 6  | QCT     | Цветовая<br>температура |                                          | 00: D56 01: D65 02: D93<br>03: VAR1 04: VAR2 05: VAR3<br>10-73: USER0 – 63                                                                                                    |
| 7  | QPC     | Резкость                | SHP: Режим резкости                      | 0: Низкая 1: Высокая                                                                                                    |
|    |         |                         | SHH: Резкость по горизонгали             | 00 - 30                                                                                                    |
|    |         |                         | SHV: Резкость по вертикали               | 00 - 30                                                                                                    |
| 8  | QIP     | Режим интерпол.         |                                          | 0: MODE1 (РЕЖИМ1) 1: MODE2 (РЕЖИМ2)                                                                                                    |
| 9  | QMO     | Черно-белый             |                                          | 1: OFF (ОТКЛ.) 2: ON (ВКЛ.)                                                                                                    |
| 10 | QAS     | Формат экрана           |                                          | 0: 16:9 1: 4:3                                                                                                    |
| 11 | QSC     | Развертка               |                                          | 0: Нормальная 1: Сжатая                                                                                                    |
| 12 | QAN     | Аналоговый режим        |                                          | 0: YPBPr 1: RGB-VIDEO 2: RGB-COMP.                                                                                                    |
| 13 | QSY     | Выбор синхрониз.        |                                          | 0: G-ON 1: EXT.                                                                                                    |
|    | QFR     | Формат                  |                                          | 00: HE I C/II HAJIA01: 1080/60102: 1080/59103: 1080/50104: 1080/30P05: 1080/29P06: 1080/25P07: 1080/24P08: 1080/23P09: 1080/24PsF10: 1080/23PsF13: 720/60P14: 720/59P15: 576/50116: 480/60P17: 480/60118: 576/50P20: 1080/60P21: 1080/59P22: 1080/50P23: 720/50P50: 640 × 400 (70 Гц)51: 640 × 480 (60 Гц)52: 640 x 480 (75 Гц)53: 640 x 480 (85 Гц)54: 800 x 600 (85 Гц)55: 800 x 600 (85 Гц)57: 1024x 768 (60 Гц)58: 1024x 768 (75 Гц)60: 1024x 768 (85 Гц)61: 1280 x 768 (60 Гц)62: 1280 x 768 (75 Гц)63: 1280 x 1024 (60 Гц) |

## Дистанционное управление, ТУ (продолжение) • Команда запроса

\*1 При формате экрана 16:9 дисплей возвращается к маркеру 16:9, при формате 4:3 дисплей возвращается к маркеру 4:3.

## Отображение ошибок и предупреждений на дисплее

Если по какой-то причине происходит сбой в работе монитора, световые индикаторы над кнопкой регулировки изображения начинают **мигать с интервалом в 1 секунду.** 

| Отображение на   | Признаки                               | Методы устранения                                 |
|------------------|----------------------------------------|---------------------------------------------------|
| дисплее монитора |                                        |                                                   |
| ошибок и         |                                        |                                                   |
| предупреждений   |                                        |                                                   |
| Ошибка           | При возникновении сбоя в инверторе,    | Отключите и снова включите питание.               |
| инвертора        | контролирующем яркость фоновой         | Если проблема не устранена, обратитесь к          |
|                  | подсветки, подсветка отключается, и    | своему дилеру.                                    |
|                  | экран становится черным.               |                                                   |
| Остановка        | При возникновении сбоя вентилятор      | • Отключите и снова включите                      |
| вентилятора      | останавливается. Если сбой произошел в | питание. Если проблема не                         |
| Сбой             | момент отображения дисплея с           | устранена, обратитесь к своему                    |
|                  | изображением, картинка будет           | дилеру.                                           |
|                  | неподвижна в течение некоторого        | <ul> <li>При сбое в работе вентилятора</li> </ul> |
|                  | времени.                               | можно установить настройку                        |
|                  |                                        | вентилятора "FAN MOTOR" в меню                    |
|                  |                                        | "SYSTEM CONFIG." в положение                      |
|                  |                                        | OFF (ВЫКЛ.) (стр. 20). Монитор                    |
|                  |                                        | продолжит работу, но при                          |
|                  |                                        | сниженной яркости экрана.                         |

## Обслуживание

- Протирайте корпус и защитную панель монитора мягкой тканью.
- Для удаления устойчивого налета используйте мягкую ткань, смоченную в слабом растворе мягкого моющего средства, тщательно протрите ею место налета. Затем вытрите поверхность сухой тканью. Попадание влаги внутрь корпуса монитора может привести к его поломке.
- Не используйте бензин, растворитель или другие аналогичные вещества при очистке монитора. Эти вещества могут привести к изменению цвета корпуса и отслоению краски.
- При очистке нельзя направлять струю распылителя прямо на монитор. Попадание влаги внутрь корпуса монитора может привести к его поломке.

## Технический контроль

Проведение технического контроля необходимо для поддержания монитора в оптимальном рабочем состоянии и обеспечения его безопасной работы. Чтобы обеспечить долгий срок службы и полноценное использование всех имеющихся функций монитора, необходимо регулярно проводить технический контроль устройства.

## 1. Необходимость проведения периодического технического контроля

Элементы фоновой подсветки монитора являются сменными комплектующими, свойства которых со временем могут ухудшиться, что может привести к снижению производительности и, в конечном итоге, к сбою в работе оборудования.

В связи с этим послепродажное обслуживание, включающее замену неисправных деталей в случае их поломки, должно проводиться параллельно с регулярным всесторонним техническим контролем, чтобы обеспечить нормальное функционирование монитора и предотвратить непредвиденный выход из строя его комплектующих.

## 2. Сроки проведения технического контроля

Приведенные в таблице сроки проведения технического контроля и замены деталей являются приблизительными (стандартными) и не отображают действительный срок службы оборудования. Также следует заметить, что сроки износа оборудования зависят от условий его эксплуатации.

| Наименование детали           | Количество | Срок проведения периодич. технического контроля |
|-------------------------------|------------|-------------------------------------------------|
| Фоновая подсветка и ЖК-панель | 1          | Замена через каждые 50 000 часов работы.*       |
| Вентилятор                    | 1          | Замена через каждые 10 000 часов работы.        |

\* Фоновая подсветка может быть заменена только при замене ЖК-панели.

# ТЕХНИЧЕСКИЕ УСЛОВИЯ

Электропитание

| Питание:                   | Потребление:  |  |  |  |
|----------------------------|---------------|--|--|--|
| 100 В-240 В п.т., 50/60 Гц | 1,5 A – 0,6 A |  |  |  |

В рамке приведена информация по мерам безопасности. Размеры: Со стойкой 663 (Д) мм x 456,1 (В) мм x 270 (Ш) мм. [26-3/32 (Д) дюймов х 17-31/32 (В) дюймов х 10-5/8 дюймов (Ш)]. • Только корпус, без подставки 663 (Д) мм x 441,5 (В) мм x 114 (Ш) мм. [26 3/32 (Д) дюймов x 17 3/8 (В) дюймов x 4 ½ (Ш) дюймов]. Macca: С подставкой: 17,5 кг (38,58 фунтов), Только корпус без подставки: 15 кг (33,07 фунтов). Рабочие температуры: +5 °C - + 35 °C (+41 °F - 95 °F). Рабочая влажность: 20% – 80% (без конденсата). Температура хранения: - 20 °С - 60 °С (-4 °F - 140 °F). Панель Размер: 26-дюймовая диагональ Формат экрана 16:9 Количество пикселей: 1366×768 (WXGA) Цвета дисплея: Приблизительно 16 770 млн. цветов Угол обзора: 176° сверху/вниз, 176° справа/налево Уровень сигнала ВИДЕО Уровень сигнала EXT SYNC (внешней синхронизации): 0,3 – 4,0 В (размах) ТТЛ Уровень сигнала HD/VD: АУДИО Уровень входного аудиосигнала: 0.5 Vrms Выход динамика: 0,5BT+0,5BT Вложенный звук SDI HD-SDI: SMPTE299М совместимый. Частота выборки: 48 кГц, синхронный/асинхронный 8 каналов. SD-SDI: SMPTE 272М совместимый. Частота выборки: 48 кГц, синхронный, совместимы по 4 каналам. Входные/выходные соединители Вход сигнала изображения: ВИДЕО:1 линия, 2 байонетных разъема BNC (1 проходной – сквозной – соединитель). Y/C:1 линия, 2 разъема/переходника Y/C (1 проходной соединитель). Аналоговый компонентный вход: 1 линия для YPBPr/RGBS, BNC × 8 (4 проходных соединителя). Однако при подаче сигнала RGB-COMP. вход переходит на разъемы BNC×5 (R, G, B, HD и VD) (сквозной разъем отсутствует). SDI: 2 линии, BNC x 3 (1 коммутационный соединитель). Аудиовход: Контактное гнездо × 2 (стерео). GPI: 9 контактный миниатюрный разъем D-SUB x 1. RS-232C: 9 контактный миниатюрный разъем D-SUB x 1.

## Технические условия (продолжение)

| Формат входного      | VIDEO | Y/C | SDI1 | SDI2 | YPBPR | RGB-VIDEO | RGB-COMP. |
|----------------------|-------|-----|------|------|-------|-----------|-----------|
| сигнала              |       |     |      |      |       |           |           |
| NTSC                 | Ο     | Ο   |      |      |       |           |           |
| PA L                 | 0     | 0   |      |      |       |           |           |
| 480/59.941           |       |     | 0    | 0    | 0     | 0         |           |
| 480/59.94P           |       |     | 0    | 0    | 0     | 0         |           |
| 576/501              |       |     |      |      | 0     | 0         |           |
| 576/50P              |       |     |      |      | Ο     | 0         |           |
| 720/50P              |       |     | 0    | 0    | 0     |           |           |
| 720/59.94P           |       |     | 0    | 0    | 0     | 0         |           |
| 720/60P              |       |     | 0    | 0    | 0     | 0         |           |
| 1035/59.941          |       |     | Δ*1  | Δ*1  | Δ*1   | Δ*1       |           |
| 1035/60I             |       |     | Δ*2  | Δ*2  | Δ*2   | Δ*2       |           |
| 1080/23 98PsF        |       |     | 0    | 0    | 0     |           |           |
| 1080/24PsF           |       |     | 0    | Ο    | 0     |           |           |
| 1080/23.98P          |       |     | 0    | -    | -     |           |           |
| 1080/24P             |       |     | 0    | 0    | 0     |           |           |
| 1080/25P             |       |     | 0    | 0    | 0     |           |           |
| 1080/29 97P          |       |     | 0    | 0    | 0     |           |           |
| 1020/200             |       |     | 0    | 0    |       |           |           |
| 1080/30P             |       |     | 0    | 0    |       | 0         |           |
| 1080/501<br>1080/50P |       |     | 0    | 0    | 0     |           |           |
| 1080/50 041          |       |     |      |      | 0     |           |           |
| 1080/39.941          |       |     | 0    | 0    | 0     | 0         |           |
| 1080/601             |       |     | 0    | 0    | 0     | 0         |           |
| 1080/59.94P          |       |     |      |      | 0     |           |           |
| 1080/60P             |       |     |      |      | 0     |           |           |
| 640 х 400 (70Гц)     |       |     |      |      |       |           | 0         |
| 640 х 480 (60Гц)     |       |     |      |      |       |           | 0         |
| 640 х 480 (75Гц)     |       |     |      |      |       |           | 0         |
| 640 х 480 (85Гц)     |       |     |      |      |       |           | 0         |
| 800 х 600 (60Гц)     |       |     |      |      |       |           | 0         |
| 800 х 600 (75Гц)     |       |     |      |      |       |           | 0         |
| 800 х 600 (85Гц)     |       |     |      |      |       |           | 0         |
| 1024 х 768 (60Гц)    |       |     |      |      |       |           | 0         |
| 1024 х 768 (70Гц)    |       |     |      |      |       |           | 0         |
| 1024 х 768 (75Гц)    |       |     |      |      |       |           | 0         |
| 1024 х 768 (85Гц)    |       |     |      |      |       |           | 0         |
| 1280 х 768 (60Гц)    |       |     |      |      |       |           | 0         |
| 1280 х 768 (75Гц)    |       |     |      |      |       |           | 0         |
| 280 х 1024 (60Гц)    |       |     |      |      |       |           | 0         |

\*1 При подаче сигнала 1035/59.94I отображается дисплей 1080/59.94I. Другие дисплеи маркера используют маркер 1080/59.94I.

\*2 При подаче сигнала 1035/60І отображается дисплей 1080/60І. Другие дисплеи маркера используют маркер 1080/60І.

Вес и размеры указаны приблизительно.

В спецификацию могут быть внесены изменения без предварительного уведомления.

# **ДЛЯ ЗАПИСЕЙ**

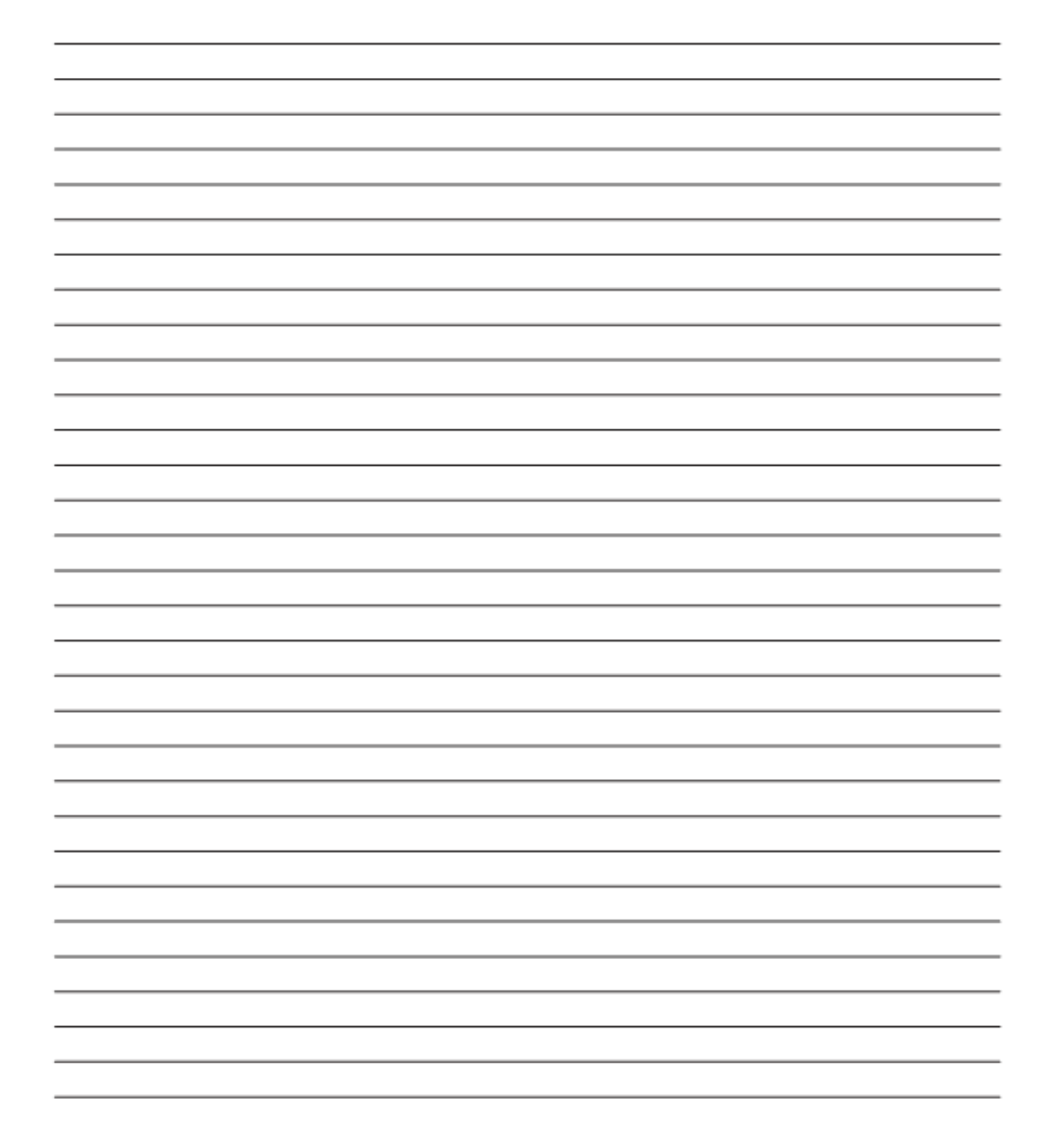

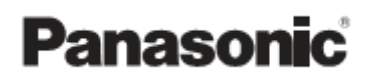

Panasonic Broadcast & Television Systems Company Unit Company of Panasonic Corporation of North America Головной офис: One Panasonic Way 4E-7, Secaucus, NJ 07094 (201) 348-7000 ВОСТОЧНАЯ ЗОНА: One Panasonic Way 4E-7, Secaucus, NJ 07094 (201) 348-7196 Southeast Region: (201) 348-7162 ЗАПАДНАЯ ЗОНА: 3330 Cahuenga Blvd W., Los Angeles, CA 90068 (323) 436-3500 Департамент маркетинга: One Panasonic Way 2E-10, Secaucus, NJ 07094 (201) 348-7587 Предоставление информации и заказ деталей: 9:00 - 17:00 (EST) (800) 334-4881/24. Факс (800) 334-4880 Экстренный заказ деталей и комплектующих: (800) 334-4881 ТЕХНИЧЕСКАЯ ПОДДЕРЖКА: Круглосуточная техническая поддержка (800) 222-0741 Panasonic Canada Inc. 5770 Ambler Drive, Mississauga, Ontario L4W 2T3 (905) 624-5010 Panasonic de Mexico S.A. de C.V. Av angel Urraza Num. 1209 Col. de Valle 03100 Mexico, D.F. (52) 1 951 2127 Panasonic Puerto Rico Inc. San Gabriel Industrial Park, 65th Infantry Ave., Km. 9.5, Carolina, Puerto Rico 00630 (787) 750-4300

#### Professional & Broadcast IT Systems Business Unit Europe Panasonic AVC Systems Europe a Division of Panasonic Marketing Europe GmbH Hagenauer Str. 43, 65203 Wiesbaden-Biebrich Deutschland Tel: 49-611-235-481

© 2008 Matsushita Electric Industrial Co., Ltd. All Rights Reserved.

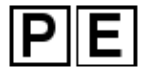